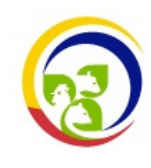

MGC/LA/01

Rev. 1

CLIENTE EXTERNO

Hoja 1 de 31

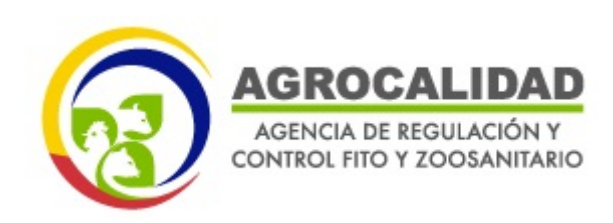

# LABORATORIOS AGROCALIDAD

# MANUAL MGC/LA/01

# MANUAL DEL SISTEMA DE GESTIÓN DE LA INFORMACIÓN DE LABORATORIOS (LIMS)

# **CLIENTE EXTERNO**

**Rev.** 1

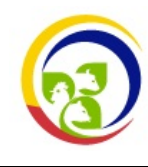

AGROCALIDAD

AGENCIA DE REGULACIÓN Y CONTROL FITO Y ZOOSANITARIO

## CLIENTE EXTERNO

MGC/LA/01 Rev. 1

Hoja 2 de 31

| ELABORADO                                                                                                    |  |
|----------------------------------------------------------------------------------------------------|--|
| María Gabriela Navarrete Garzón<br>Coordinadora de Proyectos - SENECA CORP<br>C.I.: 1719007963                           |  |
| Carolina Liseth Campos Sánchez<br>Analista de Suelos, Foliares y Aguas 3<br>(Responsable de Calidad)<br>C.I.: 1722959168 |  |
| REVISADO                                                                                                    |  |
| Magaly Lucia Quishpe Quinchiguango<br>Analista de Calidad de Plaguicidas 3<br>C.I.: 1721854774                           |  |
| Matilde Eufrasia Moreta Egas<br>Analista de Red de Laboratorios Autorizados 3<br>CI.: 1712680485                         |  |
| María Cristina Galante Mulki<br>Analista de Serología 3<br>CI.: 1716642754                                               |  |
| Ivana Melissa Rea Naranjo<br>Analista del Laboratorio de Calidad de Fertilizantes<br>CI.: 1717214983                     |  |
| Luis Fernando Andrade Beltrán<br>Analista de Control de Productos Biológicos 3<br>CI.: 1719230961                        |  |
| Washington Alfredo Pruna Cordones<br>Analista de Entomología Y Malacología 3<br>CI.: 0503773012                          |  |
| Regalado García Hernando<br>Analista de Fitopatología 3<br>CI.: 1103440515                                               |  |
| Fanny Paulina Prado Paucar<br>Recepcionista / Recaudadora de Laboratorios Tumbaco<br>CI.:1713710745                      |  |
| APROBADO                                                                                                    |  |
| Patricia de los Ángeles Garrido Haro<br>Coordinadora General de Laboratorios<br>CI.: 1719410803                          |  |

Fecha: 04/12/2024

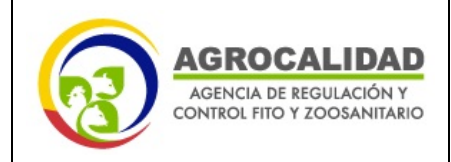

Hoja 3 de 31

CLIENTE EXTERNO

# HISTÓRICO DE MODIFICACIONES

| REV. Nº | PASA A<br>REV. Nº | FECHA      | HOJA/S | CONTENIDO MODIFICADO |
|---------|-------------------|------------|--------|----------------------|
|         | 1                 | 04/12/2024 | Todas  | Documento nuevo      |

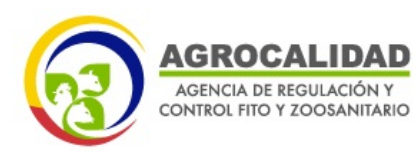

# CLIENTE EXTERNO

# ÍNDICE

| 1.            | OBJETIVO                                                                            |
|---------------|-------------------------------------------------------------------------------------|
| 2.            | ALCANCE                                                                             |
| 3.            | DEFINICIONES                                                                        |
| 4.            | DESCRIPCIÓN                                                                         |
| 4.1.          | DIAGRAMA DE FLUJO DE ANÁLISIS DE MUESTRAS DEL CLIENTE EXTERNO 5                     |
| 4.2.          | ACCESO AL SISTEMA - CLIENTE EXTERNO (OPERADOR)                                      |
| 4.3.          | INICIO DE SESIÓN9                                                                   |
| 4.4.          | CERRAR SESIÓN9                                                                      |
| 4.5.          | NAVEGACIÓN POR EL SISTEMA10                                                         |
| 4.6.          | REVISIÓN DE CONVENIOS11                                                             |
| 4.7.          | CREACIÓN DE UNA ORDEN DE TRABAJO (OT) 12                                            |
| 4.8.          | ESTADOS DE LA ORDEN DE TRABAJO 19                                                   |
| 4.9.          | ENTREGA DE MUESTRAS AL ÁREA DE RECEPCIÓN21                                          |
| 4.10.         | GENERACIÓN DE LA ORDEN DE PAGO                                                      |
| 4.11.         | FACTURACIÓN DE LA ORDEN DE TRABAJO                                                  |
| 4.12.         | ENTREGA DE MUESTRAS AL LABORATORIO                                                  |
| 4.13.<br>EL S | COMUNICACIÓN ENTRE CLIENTE EXTERNO (OPERADOR) – LABORATORIO MEDIANTE<br>ISTEMA LIMS |
| 4.14.         | DESCARGA DE LA ORDEN DE TRABAJO                                                     |
| 4.15.         | RECEPCIÓN Y DESCARGA DE INFORME DE RESULTADOS                                       |
| 4.16.         | SOLICITAR RECTIFICACIÓN DE INFORME DE RESULTADOS                                    |

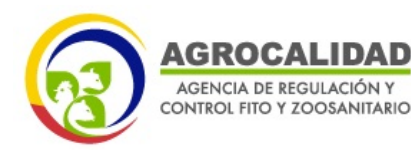

## CLIENTE EXTERNO

Hoja 5 de 31

## 1. **OBJETIVO**

El objetivo del este documento es proveer al cliente externo (operador) instrucciones claras y detalladas del uso adecuado del sistema LIMS, desde la creación de la orden de trabajo, ingreso de muestras y la visualización de informes de resultados.

## 2. ALCANCE

Este manual está diseñado para proporcionar a los clientes externos de la Agencia de Regulación y Control y Zoosanitario los conocimientos necesarios para operar el sistema LIMS de manera eficiente.

## **3. DEFINICIONES**

Agencia: Agencia de Regulación y Control Fito y Zoosanitario

**Convenio:** Autorización por parte de la Agencia de Regulación y control de Fito y Zoosanitario de analizar muestras con exoneración de pago.

LIMS: Sistema de Gestión de la Información de Laboratorios.

Orden de trabajo (OT): Solicitud de análisis de laboratorio realizada mediante el sistema LIMS.

**Recepcionista:** persona cuya función es la recepción de muestras y verificación de la información registrada en la orden de trabajo, previo a la aceptación de la OT.

## 4. **DESCRIPCIÓN**

El Sistema LIMS es una herramienta informática diseñada para optimizar la gestión de datos y análisis de muestras en los laboratorios de la Agencia. Este sistema permite una administración eficiente, segura y trazable de toda la información generada en los procesos de recepción de muestras, análisis y emisión de informes de resultados, asegurando la integridad y confiabilidad de los resultados.

El Sistema LIMS está orientado a mejorar la calidad del servicio, cumpliendo con los estándares internacionales y normativas locales en materia de sanidad animal, vegetal y de inocuidad alimentaria.

## 4.1.DIAGRAMA DE FLUJO DE ANÁLISIS DE MUESTRAS DEL CLIENTE EXTERNO

En la Figura 1 se presenta el diagrama de flujo de análisis de muestras del cliente externo que realiza pago.

En la Figura 2 se presenta un diagrama de flujo del cliente externo que cuenta con un convenio con la Agencia, por lo que las muestras se encuentran exoneradas de pago.

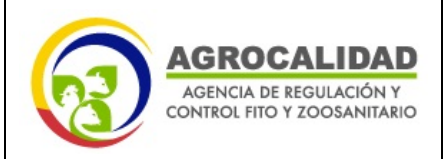

MGC/LA/01

Rev. 1

Hoja 6 de 31

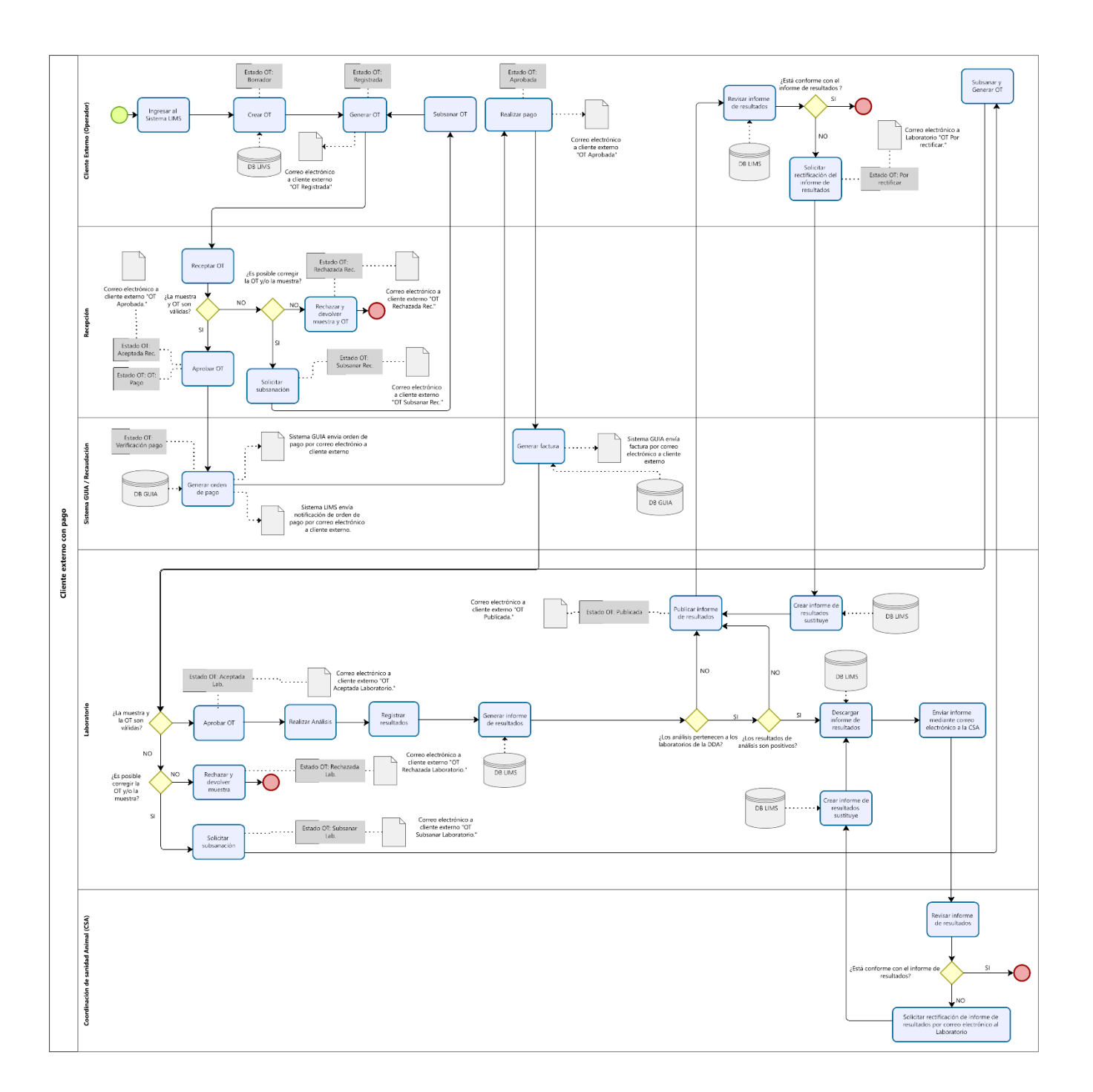

Figura 1. Diagrama de flujo de análisis de muestras del cliente externo que realiza pago

CLIENTE EXTERNO

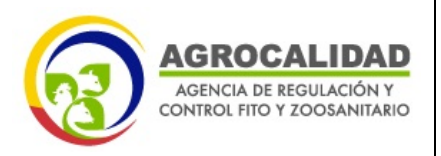

CLIENTE EXTERNO

MGC/LA/01

Rev. 1

Hoja 7 de 31

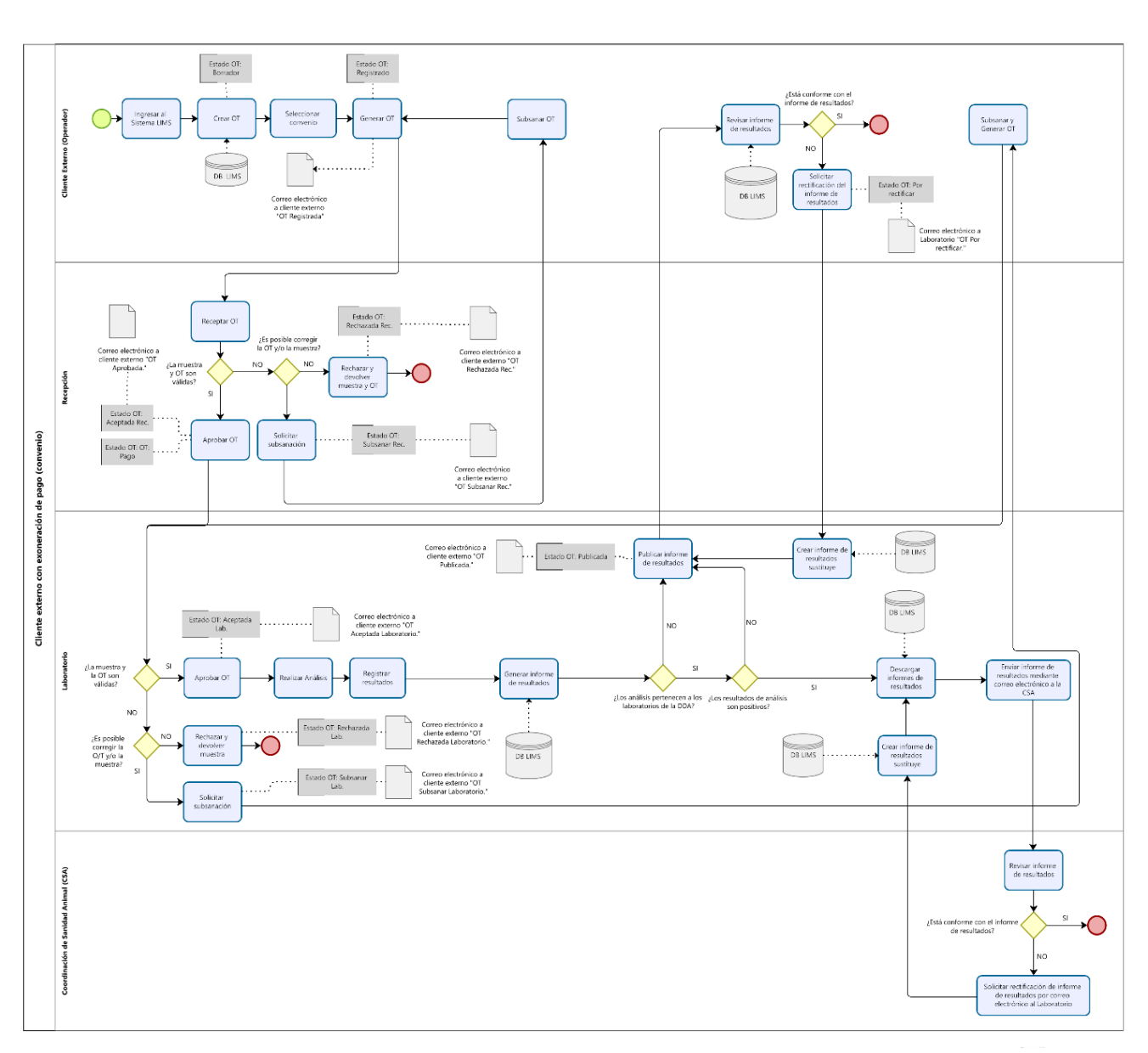

Figura 2. Diagrama de flujo de análisis de muestras del cliente externo con exoneración de pago (convenio)

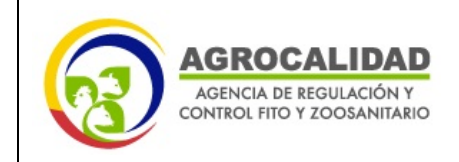

## 4.2. ACCESO AL SISTEMA - CLIENTE EXTERNO (OPERADOR)

## **1 REQUISITOS PREVIOS**

El cliente externo (operador) debe estar registrado en el sistema GUIA (Sistema Gestor Unificado de Información AGROCALIDAD); en el caso de no estarlo se debe completar inicialmente una solicitud de acceso, proporcionando información personal y de la organización a la que pertenece.

## 4.2.1 REGISTRO EN EL SISTEMA GUIA

1. Ingresar al Sistema LIMS (https://lims.agrocalidad.gob.ec), opción Regístrese aquí.

| Usuario         |           |  |
|-----------------|-----------|--|
|                 |           |  |
| RUC, cédula ó p | sasaporte |  |
| Contraseña      |           |  |
| Circus          |           |  |
| Giare           |           |  |
|                 | Ingresar  |  |
|                 |           |  |

2. Se desplegará el formulario Inscripción de Operador en el sistema GUIA.

| <b>H</b> | I                                                                                                    | de Operador                                                                                                    | ?         |  |  |  |  |
|----------|----------------------------------------------------------------------------------------------------|----------------------------------------------------------------------------------------------------|-----------|--|--|--|--|
| K        | AGENCIA DE REGUL                                                                                                    | FITO Y ZOOSANITARIO - AGROCALIDAD                                                                                           | Ayuda     |  |  |  |  |
| 3        | La información ingre<br>informático y accede<br>carácter confidencia<br>datos.                                                          | rio servirá para registrarse en sistema<br>SROCALIDAD. La información es de<br>ara la institución y el usuario dueño de los |           |  |  |  |  |
|          | Tipo de identif                                                                                                    | Tipo de identificación                                                                                                    |           |  |  |  |  |
|          | <ul> <li>RUC - Persona na</li> <li>RUC - Persona jui</li> <li>RUC - Sociedad P</li> <li>Cédula</li> <li>Número de identifica</li> </ul> | tural<br>rídica<br>rública<br>rción                                                                                         |           |  |  |  |  |
|          | Datos generale                                                                                                    |                                                                                                    |           |  |  |  |  |
|          | Razón social (+)                                                                                                    |                                                                                                    |           |  |  |  |  |
|          | Nombre de la empre                                                                                                    | sa                                                                                                    |           |  |  |  |  |
|          | Representante legal                                                                                                    | Nombres                                                                                                    | Apellidos |  |  |  |  |
|          | Representante técnico                                                                                                    | Nombres                                                                                                    | Apellidos |  |  |  |  |

Se procede a la validación de la información proporcionada para garantizar la legitimidad del usuario y se enviarán las credenciales de acceso (nombre de usuario y contraseña), de esta manera se habilitará el acceso al sistema LIMS con el perfil **Operador**.

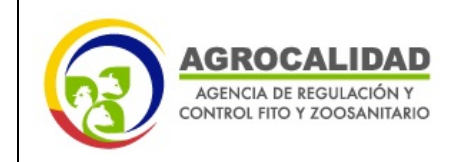

CLIENTE EXTERNO

# Hoja 9 de 31

## **4.3.INICIO DE SESIÓN**

- 1. Ingresar a la URL del sistema LIMS de AGROCALIDAD (<u>https://lims.agrocalidad.gob.ec/</u>)
- 2. En la pantalla de inicio de sesión, ingrese nombre de usuario y contraseña en los campos correspondientes, los mismos que corresponden a los registrados en el sistema GUIA.

| RUC, cédula ó p | asaporte |  |
|-----------------|----------|--|
| Contraseña      |          |  |
|                 |          |  |
| Clave           |          |  |
|                 | Ingresar |  |
|                 |          |  |

3. Pulsar en el botón Ingresar.

Si las credenciales ingresadas son correctas, se completará el ingreso al tablero principal del sistema LIMS.

| Agencia de Regulación y Control Fito y Zoosanitario | Ø 2                         |
|-----------------------------------------------------|-----------------------------|
|                                                     |                             |
|                                                     | Miércoles, Octubre 16, 2024 |
| Mis solicitudes                                     |                             |

4. Problemas de Acceso

En caso de olvidar la contraseña, dar clic en el enlace **Recuperar Clave** y seguir las instrucciones para restablecerla.

| Usuario            |                 |   |
|--------------------|-----------------|---|
| RUC, cédula ó pasa | porte           |   |
| Contraseña         |                 |   |
| Clave              |                 |   |
| Clave              |                 |   |
|                    | Ingresar        | / |
|                    | Recuperar clave |   |

## 4.4.CERRAR SESIÓN

Para el cierre de sesión dentro del sistema LIMS, se seleccionará el ícono de usuario donde se despliega el menú con la opción **Cerrar sesión**.

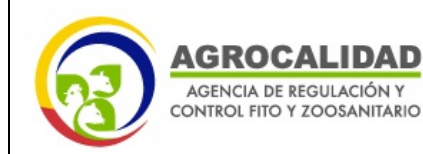

CLIENTE EXTERNO

# Hoja 10 de 31

| Agencia de Regulación y Control Fito y Zoosanitario | 62 😫                    |
|-----------------------------------------------------|-------------------------|
| G Inicio                                            | EDISON HERNAN ESTUPIÑAN |
| Agrocalidad / LIMS / Solicitudes / Orden de Trabajo | Operador                |
| 🗄 Solicitudes 🚥                                     | Mi perfil               |
| Lista de solicitudes / órdenes de trabajo           | Pantalla Completa F11   |
|                                                     | Cambiar perfil          |
| Criterio de búsqueda Borrar                         | Cerrar sesión           |

# 4.5.NAVEGACIÓN POR EL SISTEMA

## DESCRIPCIÓN DE LA INTERFAZ

La interfaz principal del sistema LIMS se compone de:

Barra de navegación superior: Acceso a funciones principales.

- a) Menú Usuario
- Mi Perfil: Formulario de datos usuario registrado.
- Pantalla completa: Opción para presentación en pantalla completa.
- Cambiar perfil: En el caso de cliente externo no es posible el cambio de perfil.
- Cerrar sesión: Opción para finalizar la sesión activa.

## b) Menú Módulos del Sistema

Permite el ingreso a los módulos LIMS y GUIA.

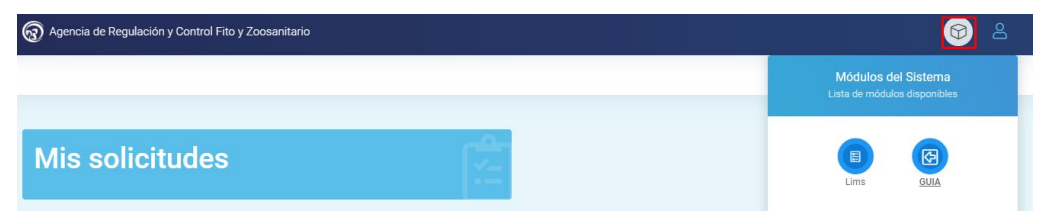

Al acceder al módulo Lims, se desplegará la ventana del área de trabajo central, donde se visualizan las opciones del sistema de gestión de información de laboratorio (LIMS).

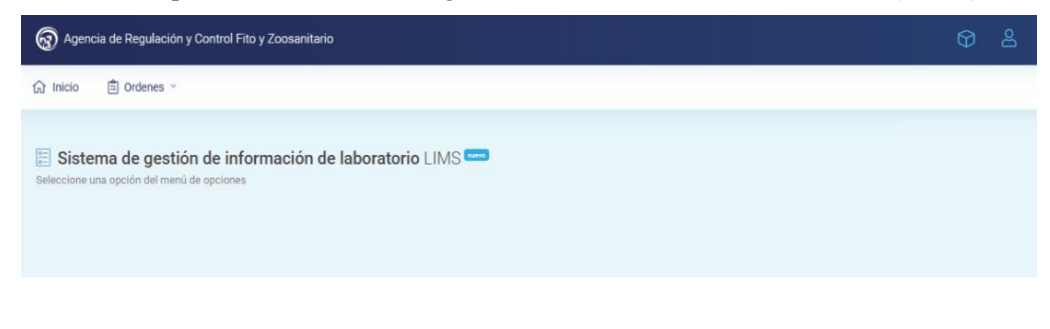

Inicio: Redirigirá a la ventana principal del sistema LIMS.

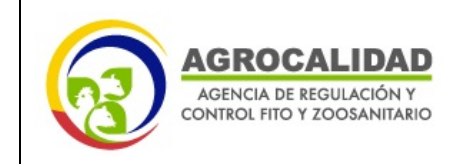

| Q 2 |
|-----|
|     |
|     |
|     |

Órdenes: Menú que permite seleccionar las siguientes opciones:

- Solicitud O/T: Lista de solicitudes de órdenes de trabajo y su detalle.
- **Disponibilidad convenios**: Lista y detalle de los convenios (análisis con exoneración de pago) asignados al operador, en los casos que aplique.

| R Agencia de Regulación y Control Fito y Zoosanitario            |                                                     |
|------------------------------------------------------------------|-----------------------------------------------------|
| Grinicio 🖹 Ordenes -                                             | Módulos del Sistema<br>Lista de módulos disponibles |
| E Sister Solicitud 0/T<br>Seleccione un Disponitifidad convenios | Lons OLA                                            |

# 4.6. REVISIÓN DE CONVENIOS

El uso de convenios se encuentra habilitado para los clientes externos que cuenten con la autorización para la exoneración de pago de análisis por parte de la Agencia. En este caso, el sistema permite revisar la información general del convenio, incluyendo la identificación del cliente, el concepto del convenio, las fechas de vigencia y el saldo de análisis disponibles, para lo cual se deben seguir los siguientes pasos:

- 1. En el menú principal, elegir el menú Órdenes, y pulsar la opción Disponibilidad convenios.
- 2. Se despliega la lista de análisis que es posible realizar con exoneración de pago en función del convenio autorizado por la Agencia.

| 10 | Descripción                 | Cliente    | Estado | Vigencia<br>desde | Vigencia<br>hasta | Código<br>Tarifa | Concepto Tarifa                       | Valor    | Análisis                                                               | Total | Usados |
|----|-----------------------------|------------|--------|-------------------|-------------------|------------------|---------------------------------------|----------|------------------------------------------------------------------------|-------|--------|
| 7  | 3 Convenio<br>Parasitología | 8400078047 | Activo | 2024-10-23        | 2024-11-30        | 04.15.014        | COPROPARASITARIO POR<br>CONCENTRACIÓN | 3.687000 | COPROPARASITARIO POR CONCENTRACIÓN                                     | 60    | 0      |
| 7  | 3 Convenio<br>Parasitología | 8400078047 | Activo | 2024-10-23        | 2024-11-30        | 09.02.001        | OTRAS RECAUDACIONES                   | 0.010000 | DIAGNÓSTICO COPROPARASITARIO MEDIANTE FROTIS<br>DIRECTO                | 60    | 0      |
| 7  | 3 Convenio<br>Parasitología | 8400078047 | Activo | 2024-10-23        | 2024-11-30        | 09.02.001        | OTRAS RECAUDACIONES                   | 0.010000 | DIAGNÓSTICO POR FLOTACIÓN MEDIANTE LA TÉCNICA DE SHEATHER              | 60    | 0      |
| 7  | 3 Convenio<br>Parasitología | 8400078047 | Activo | 2024-10-23        | 2024-11-30        | 09.02.001        | OTRAS RECAUDACIONES                   | 0.010000 | DIAGNÓSTICO TRIPANOSOMOSIS MEDIANTE LA PRUEBA<br>DE WOO                | 60    | 0      |
| 7  | 3 Convenio<br>Parasitología | 8400078047 | Activo | 2024-10-23        | 2024-11-30        | 09.02.001        | OTRAS RECAUDACIONES                   | 0.010000 | DIAGNÓSTICO TRIPANOSOMOSIS MEDIANTE LA TÉCNICA<br>DE CAPA LEUCOCITARIA | 60    | 0      |
| 7  | 3 Convenio<br>Parasitología | 8400078047 | Activo | 2024-10-23        | 2024-11-30        | 04.15.012        | COLORACIÓN GIEMSA. ANALISIS           | 5.013500 | HEMOPARÁSITOS POR TINCIÓN GIEMSA                                       | 60    | 1      |

3. El usuario externo podrá seleccionar los convenios que se encuentren con estado **Activo** al generar una OT.

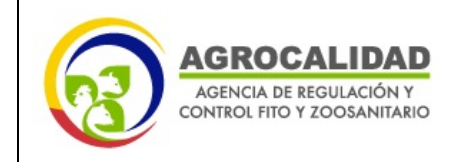

## CLIENTE EXTERNO

## 4.7.CREACIÓN DE UNA ORDEN DE TRABAJO (OT)

Para crear una orden de trabajo con proceso de pago (Figura 1) o con exoneración de pago (Figura 2), se debe realizar lo siguiente:

1. Ingresar al sistema LIMS, en Módulos del Sistema seleccionar Lims.

| Regulación y Control Fito y Zoosanitario | <u>⊗</u> ≗                                          |
|------------------------------------------|-----------------------------------------------------|
|                                          | Módulos del Sistema<br>Lista de módulos disponibles |
| Mis solicitudes                          |                                                     |

2. Elegir la opción Órdenes  $\rightarrow$  Solicitud O/T.

| Agencia de Regulación y Control Fito y Zoosanitario |                          |  |  |  |  |
|-----------------------------------------------------|--------------------------|--|--|--|--|
| 습 Inicio                                            | 🖆 Ordenes 🗡              |  |  |  |  |
|                                                     | Solicitud 0/T            |  |  |  |  |
|                                                     | Disponibilidad convenios |  |  |  |  |

3. En la ventana que se despliega se detalla la lista de solicitudes / órdenes de trabajo

generadas por el usuario, seleccionar el botón para crear una nueva orden de trabajo.

4. Llenar el formulario Añadir solicitud / OT en el cual se despliegan los siguientes campos obligatorios:

| Añadir solicitud / OT                  |   |
|----------------------------------------|---|
| Dirección *                            |   |
| Dirección                              | , |
| Tipo de laboratorio *                  |   |
| Tipo Laboratorio                       |   |
| Tipo Solicitud *                       |   |
| Tipo Solicitud                         | , |
| Laboratorio Sede *                     |   |
| Laboratorio                            |   |
| Provincia de recaudación / recepción * |   |
| Provincia                              |   |
| Oficina de recepción muestra *         |   |
| Oficina                                |   |

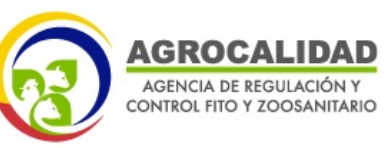

- **Dirección**: Seleccionar la Dirección Diagnóstica a la que pertenece el laboratorio donde realizará el análisis. Cada laboratorio está vinculado a una Dirección Diagnóstica específica, en función de los análisis que realiza.
- **Tipo de Laboratorio**: Seleccionar el laboratorio en función del análisis que desea realizar, los laboratorios se desplegarán en función de la Dirección Diagnóstica escogida.
- **Tipo Solicitud**: Seleccionar el tipo de orden de trabajo del laboratorio elegido.
- Laboratorio Sede: Seleccionar la sede donde se realizará el análisis, tales como: LRN Tumbaco, LDR Azuay, LDR Carchi, LDR El Oro, LDR Manabí, LDR Orellana, LDR Santo Domingo, LDR Tungurahua, LDR Cotopaxi, LR Guayas y LR Loja.

LDR: Laboratorio de diagnóstico rápido LR: Laboratorio regional LRN: Laboratorio de referencia nacional

 Provincia de Recaudación / Recepción: Seleccionar la provincia en la que será revisada la muestra por el recepcionista para posterior envío al laboratorio y realizará el pago pertinente (en caso que aplique).

NOTA: Es responsabilidad del cliente externo el envío de la muestra al laboratorio SEDE donde se realizará al análisis.

- Oficina de recepción muestra: Seleccionar la oficina de recepción de muestras, la cual se desplegará en función de la provincia de recaudación / recepción seleccionada.
  - 5. Pulse **Registrar** para continuar con la creación de la orden de trabajo o **Cancelar** para eliminar el proceso.

Al registrar la orden de trabajo se desplegará el **Formulario de registro de datos** con las pestañas:

- Datos generales
- Atributos de muestra
- Auditoría de eventos

## **Datos Generales**

## • Datos orden de trabajo

En esta sección se muestran los datos:

- Laboratorio sede
- Factura
- Provincia Recepción
- Oficina Recepción.

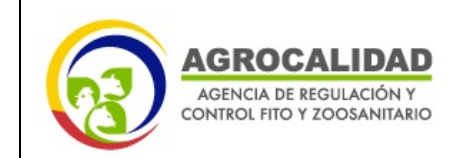

## CLIENTE EXTERNO

| ulario de registro de datos                               |                     |                      | © Registrar |
|-----------------------------------------------------------|---------------------|----------------------|-------------|
| Datos generales 🔄 Atributos muestra 🛛 🗏 Auditoría eventos |                     |                      |             |
| Datos orden de trabajo                                    |                     |                      |             |
| Laboratorio sede                                          |                     |                      |             |
| LRN Tumbaco                                               |                     |                      |             |
| Factura                                                   | Provincia Recepción | Oficina Recepción    |             |
| Factura electrónica                                       | Pichincha           | Laboratorios Tumbaco |             |

Estos datos se encuentran registrados según lo ingresado previamente en el formulario de Añadir solicitud / OT. No son editables a excepción de **Laboratorio sede**, en el cual se despliega una lista de los laboratorios anclados al tipo de solicitud, en caso requerir cambio de sede una vez creada la solicitud. En el caso de la opción **Factura**, aparecerá el número de factura generada una vez que se ha facturado el/los análisis solicitados en la orden de trabajo.

## • Datos del cliente

En esta sección se refleja los datos del usuario o empresa solicitante, de acuerdo a lo registrado en el sistema GUIA por el cliente externo (operador), por lo que no son editables. Es importante que el cliente cuente con toda la información en esta sección; en caso de que el cliente no cuente con un correo electrónico válido, el sistema LIMS no le permitirá continuar con el registro de la orden de trabajo.

Si el cliente requiere realizar modificaciones en alguno de los campos presentados en esta sección, debe actualizarla en el sistema GUIA y proceder con la creación de una nueva orden de trabajo.

| Datos del cliente             |                     |                                  |
|-------------------------------|---------------------|----------------------------------|
| Persona o empresa solicitante | Persona de contacto |                                  |
| 8                             | 8                   |                                  |
| Pais                          | Provincia           | Cantón                           |
| Feléfono                      | Correo electrónico  | Correo electrónico para facturas |
| Convenio                      | Dirección           |                                  |
| Convenio                      | ~                   |                                  |

En caso que el cliente externo cuente con un convenio con la Agencia que le permita acceder a análisis con exoneración de pago, podrá seleccionar la opción "Convenio" y el proceso no pasará por el estado de pago y no se generará una factura.

## • Datos de contacto

Esta sección es opcional, en caso que el cliente requiera que los correos electrónicos de los diferentes estados de la orden de trabajo lleguen a un correo adicional al del cliente registrado que está creando la orden de trabajo.

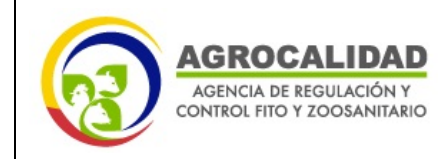

## CLIENTE EXTERNO

| Datos de contacto |                 |          |                   |  |                 |
|-------------------|-----------------|----------|-------------------|--|-----------------|
| Nombre            |                 | Teléfono |                   |  | eo electrónico  |
| 8                 | Nombre contacto |          | Teléfono contacto |  | Correo contacto |

#### • Datos de la Muestra

Sección correspondiente a los datos de las muestras ingresadas, la cual va a variar dependiendo del laboratorio al cual se dirija la orden de trabajo. En la cual se debe completar toda la información obligatoria (\*).

| Datos de la Muestra                                |                              |             |
|----------------------------------------------------|------------------------------|-------------|
| CONSERVACIÓN DE LA MUESTRA *                       |                              |             |
| Envase Apropiado Etiquetado Inf                    | ormación Completa 📃 Cantidad |             |
| PROVINCIA *                                        | CANTÓN *                     | PARROQUIA * |
| ×                                                  | ~                            | ~           |
| RESPONSABLE DE TOMA DE MUESTRA *                   | FECHA DE TOMA DE MUESTRA *   |             |
| RESPONSABLE DE TOMA DE MUESTRA                     | FECHA DE TOMA DE MUESTRA     |             |
| FORMULADOR/FABRICANTE *                            | PAÍS DE ORÍGEN *             |             |
| FORMULADOR/FABRICANTE                              | PAÍS DE ORÍGEN               |             |
| Observaciones                                      |                              |             |
| OBSERVACIONES *                                    |                              |             |
| OBSERVACIONES                                      |                              |             |
| PLAZO DE ENTREGA DE MUESTRA (días<br>laborables) * |                              |             |
|                                                    |                              |             |

**Nota:** La orden de trabajo se presentará en estado **Borrador** el cual es visible en el extremo superior derecho. El estado de la orden de trabajo irá cambiando según la fase en que se encuentre la solicitud.

| Agrocalidad / LIMS / Solicitudes / Orden de Tra       | bajo                                                                                         | Viernes, Julio 19, 2024 |
|-------------------------------------------------------|----------------------------------------------------------------------------------------------|-------------------------|
| 📋 Registro orden de trabajo                           |                                                                                              |                         |
| Registro de datos orden de trabajo nueva              |                                                                                              |                         |
| <b></b>                                               |                                                                                              |                         |
|                                                       | Dirección de Diagnostico de Inocuidad de los Alimentos y Control de Insumos<br>Agropecuarios | PGC/LA/03-F008          |
| AGENCIA DE REGULACIÓN Y<br>CONTROL HIE Y ZOOSANITARIO | LABORATORIO DE CALIDAD DE FERTILIZANTES                                                      | Rev. 9                  |
|                                                       | Orden de trabajo                                                                             |                         |
|                                                       |                                                                                              | Borrador                |

#### Atributos muestra

En esta pestaña del formulario se encuentra la sección **Registro datos muestras** donde se debe completar la información de cada muestra a analizar. Varía según el laboratorio seleccionado.

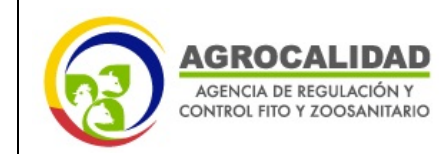

Hoja 16 de 31

| PROGRAMA / PROCESO *     INDENTIFICACIÓN DE CAMPO DE LA     LOTE *     ESTADO DE LA MUESTRA *       Control Interno     V     012345     Líquido |   |
|----------------------------------------------------------------------------------------------------|---|
| PROGRAMA / PROCESO *     INDENTIFICACIÓN DE CAMPO DE LA     LOTE *     ESTADO DE LA MUESTRA *       Control Interno     V     012345     Líquido |   |
| Control Interno V MUESTRA * 012345 Líquido                                                                                                    |   |
|                                                                                                    | ~ |
| FERT-2024                                                                                                    |   |
| DENSIDAD * TIPO DE MUESTRA * TIPO DE ENVASE *                                                                                                    |   |
| 1.05 Fertilizante Inorgánico 💙 Bolsa de Torna de Muestra (AGF 💙                                                                                  |   |
|                                                                                                    |   |

Una vez ingresada toda la información pulse la opción y se le reflejará el siguiente mensaje **Muestra registrada con éxito** pulse **OK**.

#### • Listado de muestras

Permite visualizar el listado de muestras registradas en la orden de trabajo, los datos ingresados y el plazo de entrega del análisis.

En el campo Opciones, aparecen los íconos para editar, eliminar muestras y añadir o mostrar los análisis cargados en cada muestra.

**Nota:** La información de Plazo de entrega se visualizará una vez que las muestras hayan sido aceptadas por el laboratorio.

| Listado | do muestras Valor a pagar (incluye IVA): 0.00 USD |                                           | tado muestras Valor a pagar (incluye IVA): 0.00 USD + Cargar Análisis Car |                         |          |                            | 🖹 Cargar mu                               | Cargar muestras 🚳   |          |
|---------|---------------------------------------------------|-------------------------------------------|---------------------------------------------------------------------------|-------------------------|----------|----------------------------|-------------------------------------------|---------------------|----------|
| Código  | PROGRAMA /<br>PROCESO                             | INDENTIFICACIÓN DE<br>CAMPO DE LA MUESTRA | LOTE                                                                      | ESTADO DE LA<br>MUESTRA | DENSIDAD | TIPO DE<br>MUESTRA         | TIPO DE ENVASE                            | Plazo de<br>entrega | Opciones |
|         | Control Interno                                   | FERT-2024                                 | 012345                                                                    | Líquido                 | 1.05     | Fertilizante<br>Inorgánico | Bolsa de Toma de<br>Muestra (AGROCALIDAD) |                     |          |

Repetir el paso descrito en la sección **Registro datos muestra** por cada muestra requerida, o en caso de que se requiera realizar una carga masiva de muestras, se debe pulsar el botón

, se desplegará la siguiente ventana:

| Cargar muestras                                                                                                    |                                                      |  |  |  |  |  |
|----------------------------------------------------------------------------------------------------|------------------------------------------------------|--|--|--|--|--|
| Por favor descargue la plantilla y oc<br>datos necesarios para cargar mues<br>en cuenta la hoja "Catálogos" y utili<br>misma redacción y ortografía. Puec<br>descargar la plantilla haciendo clich | omplete los<br>itras. Tome<br>ice la<br>de<br>k aquí |  |  |  |  |  |
| Seleccione archivo para cargar                                                                                                    |                                                      |  |  |  |  |  |
| Seleccione un archivo                                                                                                    | Seleccionar                                          |  |  |  |  |  |
| Cargar                                                                                                    | Cancelar                                             |  |  |  |  |  |

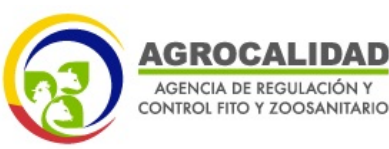

CLIENTE EXTERNO

Hoja 17 de 31

Dar clic en la opción **aquí**, descargar la plantilla y una vez registrada toda la información de las muestras dentro de la misma, seleccionar el archivo y pulsar la opción **Cargar** para subir la información.

Nota: El archivo debe tener la extensión xlsx.

Para eliminar una muestra, pulse el botón 🔼 "Eliminar muestra"

#### • Agregar análisis

Para agregar los análisis requeridos para cada muestra registrada en la orden de trabajo,

pulsar el botón 📩 en Opciones. Se desplegará un listado de los análisis disponibles, se debe seleccionar al menos un análisis para cada muestra cargada en la orden de trabajo, y presionar el botón registrar.

| Añadir análisis para muestra                                                                                                    | × |
|----------------------------------------------------------------------------------------------------|---|
|                                                                                                    |   |
| Procedimiento                                                                                                    |   |
| CUANTIFICACIÓN DE ESPORAS DE HONGOS BENÉFICOS     CUANTIFICACIÓN DE ESPORAS (MICORRIZAS)     CUANTIFICACIÓN DE UNIDADES FORMADORAS DE COLONIAS DE BACTERIAS BENÉFICAS (Añadir según el número de microorganismos registrados)                                                                                                 |   |
| CUANTIFICACIÓN DE UNIDADES FORMADORAS DE COLONIAS DE HONGOS BENÉFICOS (Añadir según el número de<br>microorganismos registrados)                                                                                                    |   |
| IDENTIFICACIÓN A NIVEL DE GENERIO DE HONGOS BENEFICOS (Anadir según el número de microorganismos registrados)     IDENTIFICACIÓN DE BACTERIAS BENÉFICAS A NIVEL DE GÉNERO (Añadir según el número de microorganismos registrados)     PORCENTAJE DE GEMINIACIÓN DE HONGOS BENÉFICOS     PORCENTAJE DE INFECCIÓN DE MICORRIZAS |   |
| PORCENTAJE DE PUREZA MICROBIANA DE BIOINSUMOS                                                                                                    |   |
|                                                                                                    |   |

En la parte superior del listado de muestras se refleja el valor total a pagar por los análisis solicitados en la orden de trabajo.

rcar todos Registrar Cancelar

Nota: Si desea cargar de manera masiva los mismos análisis en todas las muestras ingresadas,

pulse el botón + Cargar Análisis

Una vez ingresados los análisis solicitados, en la parte superior del listado de muestras se podrá visualizar el valor a pagar.

| Listado muestras |             |                                     | Valor a pagar (incluye IVA): 46.01 USD                                        |           | + Cargar Ar | ු Cargar muestras 🥥 | argar muestras 🛛 🥥 |  |
|------------------|-------------|-------------------------------------|-------------------------------------------------------------------------------|-----------|-------------|---------------------|--------------------|--|
| Código           | IDENTIFICAC | IÓN DE CAMPO DE LA MUESTRA          | Ingrese el nombre (género) de los microorganismos que contiene el prodcuto    | N° LO     | TE Plazo d  | le entrega          | Opciones           |  |
|                  | A1          |                                     | A1                                                                            | 123       |             |                     | 12 + 🗠 🗙           |  |
|                  |             | Análisis solicitados                |                                                                               |           |             |                     |                    |  |
|                  |             | Descripción                         |                                                                               | Código    | Valor       | Opciones            |                    |  |
|                  |             | IDENTIFICACIÓN A NIVEL DE GÉNERO DE | HONGOS BENÉFICOS (Añadir según el número de microorganismos registrados)      | 09.02.001 | 19.250000   | ×                   |                    |  |
|                  |             | IDENTIFICACIÓN DE BACTERIAS BENÉFIC | CAS A NIVEL DE GÉNERO (Añadir según el número de microorganismos registrados) | 09.02.001 | 20.760000   | ×                   |                    |  |

#### • Eliminar análisis

Para eliminar un análisis para una muestra, pulse el botón 본 "Eliminar análisis" y de desplegará una ventana de advertencia con el siguiente mensaje: "Está seguro que desea

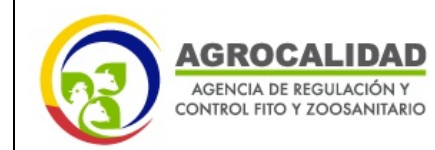

CLIENTE EXTERNO

eliminar el análisis?", en caso de presionar SI, saldrá una ventana de confirmación de que el análisis ha sido eliminado.

| Análisis solicitados                                                                                   |           | ,                           |
|----------------------------------------------------------------------------------------------------|-----------|-----------------------------|
| Descripción                                                                                            | Código    | Va Eliminar análisis ciones |
| ANÁLISIS ENTOMOLÓGICO EN MATERIAL VEGETAL                                                              | 04.01.002 | 38.803400                   |
| CARACTERIZACIÓN DE INSECTOS, PLAGAS, PREDADORES, PARASITOIDES Y OTROS ARTRÓPODOS EN CULTIVOS AGRÍCOLAS | 04.01.001 | 33.812400                   |
| IDENTIFICACIÓN DE MOLUSCOS EN CULTIVOS DE IMPORTANCIA AGRÍCOLA                                         | 09.02.001 | 46.680000                   |

Una vez completado el formulario de registro de datos y verificada la información ingresada,

pulse la opción

◆ Registrar para registrar la OT.

Pulsar SI, en el mensaje de confirmación "¿Está seguro de continuar con el proceso?".

| Está seguro de continuar con el<br>proceso? |
|---------------------------------------------|
| SINO                                        |

Se mostrará un mensaje de éxito y la orden de trabajo cambiará a estado Registrado.

| Mensaje                                                           |  |
|-------------------------------------------------------------------|--|
| La orden ha sido procesada, y ahora está en estado:<br>Registrada |  |
| ок                                                                |  |

Se visualizará el código asignado de la orden de trabajo.

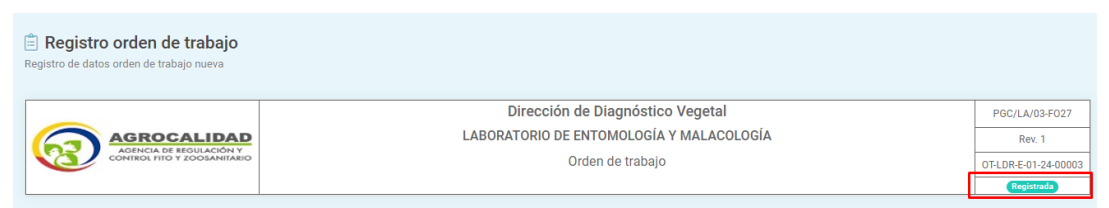

#### Auditoría de eventos

Las órdenes de trabajo en el sistema LIMS pasan por varios estados desde su creación hasta su finalización, estos pueden ser visualizados en la pestaña "Auditoría eventos".

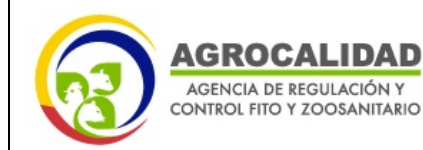

## CLIENTE EXTERNO

| 🗟 Datos generales  | 🖻 Atributos muestra 🕒 Resultados 📃 Auditoria | a eventos         |                     |                                           |
|--------------------|----------------------------------------------|-------------------|---------------------|-------------------------------------------|
| Registro de audito | ría orden de trabajo                         |                   |                     |                                           |
| Identificación     | Nombre                                       | Estado            | Fecha               | Comentario                                |
| 8400078047         | EDISON HERNAN ESTUPIÑAN                      | Borrador          | 2024-11-14 14:52:39 | Orden de trabajo creada                   |
| 8400078047         | EDISON HERNAN ESTUPIÑAN                      | Registrada        | 2024-11-14 14:57:40 | Orden de trabajo registrada               |
| 1713710745         | FANNY PAULINA PRADO PAUCAR                   | Aceptada Rec.     | 2024-11-14 14:59:34 | Orden de trabajo aceptada                 |
| 1713710745         | FANNY PAULINA PRADO PAUCAR                   | Pago              | 2024-11-14 14:59:34 | Orden de trabajo para pago                |
|                    | Proceso automático Sistema LIMS              | Verificación pago | 2024-11-14 15:05:06 | Orden de trabajo en verificación de pago  |
|                    | Proceso automático Sistema LIMS              | Aprobada          | 2024-11-14 16:35:06 | Orden de trabajo facturada y aprobada     |
| 0503773012         | WASHINGTON ALFREDO PRUNA CORDONES            | Aceptada Lab.     | 2024-11-15 09:05:46 | Orden de trabajo aceptada por laboratorio |
| 0503773012         | WASHINGTON ALFREDO PRUNA CORDONES            | Publicada         | 2024-11-18 10:48:51 | Informe # 855 ha sido publicado.          |

## 4.8. ESTADOS DE LA ORDEN DE TRABAJO

La orden de trabajo pasa por diferentes estados (Ver Figura 1 y Figura 2) desde su creación en el sistema LIMS, los cuales se detallan a continuación:

- **Borrador:** La orden de trabajo está en proceso de creación por parte del cliente y aún no ha sido registrada para su aprobación. En esta etapa, se pueden realizar modificaciones y ajustes a la información ingresada, permitiendo al cliente revisar y asegurar que todos los datos estén correctos antes de registrar la solicitud.
- **Registrada:** La orden de trabajo ha sido creada y registrada en el sistema LIMS. En este estado el sistema notificará al correo electrónico del cliente que se ha registrado la orden de trabajo.
- Aceptada Rec.: La orden de trabajo ha sido revisada y aceptada sin observaciones por parte de la persona que recibe la muestra, verificando que la información ingresada y la muestra estén acorde a los requisitos establecidos.
- Subsanar Rec.: La orden de trabajo ha sido recibida, pero se han identificado errores o información incompleta que deben ser subsanados por el cliente antes de continuar con el proceso. Uno de los motivos por los cuales recepción solicita subsanación de la orden de trabajo puede ser que la información de la muestra no concuerde con lo indicado en la orden de trabajo, la muestra no se encuentra en condiciones idóneas, etc. En cualquier caso, recepción indicará al cliente mediante un mensaje en el sistema LIMS lo que debe subsanar. Durante esta etapa, el cliente debe realizar las correcciones señaladas para cumplir con los requisitos solicitados. Una vez subsanadas las observaciones, la orden puede ser reenviada por el cliente para una nueva revisión. En este estado el sistema LIMS notificará al correo electrónico del cliente que se ha solicitado la subsanación de la orden de trabajo por parte de recepción.

Una vez subsanados los inconvenientes encontrados, la orden puede avanzar en el flujo de trabajo.

- **Rechazada Rec.:** La orden de trabajo ha sido revisada por recepción pero existen errores que no pueden ser subsanados, por lo que ha sido rechazada. Las razones para el rechazo pueden incluir que la orden de trabajo fue enviada a un laboratorio equivocado, la muestra no cumple con los requisitos establecidos, etc. Una orden en este estado no puede avanzar

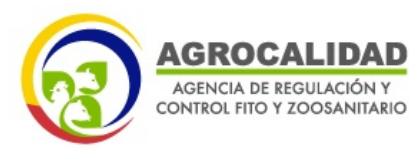

#### CLIENTE EXTERNO

en el proceso. El sistema LIMS notificará al correo electrónico del cliente que se ha rechazado la orden de trabajo por parte de recepción.

- **Pago:** La orden de trabajo ya fue aceptada por recepción y se encuentra en proceso de generación de la orden de pago.
- Verificación Pago: El sistema LIMS notificará al correo electrónico del cliente que se ha generado una orden de pago. El cliente debe realizar el pago del análisis a través los canales establecidos por la Agencia.
- **Aprobada:** El pago realizado por el cliente ha sido registrado. En este momento el sistema GUIA remitirá la factura al correo electrónico del cliente y también será posible descargarlo en el sistema LIMS.
- Aceptada Lab.: La orden de trabajo ha sido revisada y aceptada por el laboratorio correspondiente, verificando que la información ingresada y la muestra estén acorde a los requisitos establecidos. Una vez que la orden de trabajo es aceptada por el laboratorio inicia el tiempo de respuesta del análisis. En este estado el sistema LIMS notificará al correo electrónico del cliente que la orden de trabajo ha sido aceptada por el laboratorio.
- Subsanar Lab.: La orden de trabajo ha sido revisada por el laboratorio y se han identificado observaciones que necesitan ser corregidas, por lo que la orden es devuelta al solicitante para que realicen las subsanaciones necesarias. Uno de los motivos para que el laboratorio solicite subsanación de la orden de trabajo pueden ser que la información de la muestra no concuerde con lo indicado en la orden de trabajo, la muestra no se encuentra en condiciones idóneas, etc. En este estado el sistema LIMS notificará al correo electrónico del cliente que se ha solicitado la subsanación de la orden de trabajo.

Durante esta etapa, el cliente debe realizar las correcciones señaladas para cumplir con los requisitos del laboratorio. Una vez subsanadas las observaciones, la orden puede ser reenviada por el cliente para una nueva revisión por parte del Laboratorio.

- **Rechazar Laboratorio:** La orden de trabajo ha sido revisada por el laboratorio y rechazada debido a que no cumple con los requisitos técnicos o especificaciones necesarias, las cuales no puede ser subsanadas. Las razones del rechazo pueden incluir problemas significativos en la documentación, en los requisitos del análisis, o que la orden de trabajo fue enviada a un laboratorio equivocado. Una orden en este estado no puede avanzar en el proceso; el sistema LIMS notificará al correo electrónico del cliente que se ha rechazado la orden de trabajo.
- Publicada: El laboratorio ha publicado un informe de resultados. Cabe indicar que es posible generar uno o más informes de resultados para una orden de trabajo. Por cada informe generado, el sistema LIMS notificará al correo electrónico del cliente que se ha generado un informe de resultados.

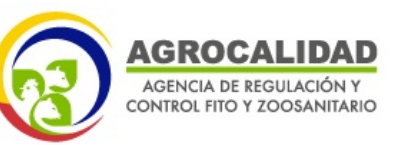

#### CLIENTE EXTERNO

**Por rectificar:** El cliente ha identificado en el informe de resultados errores o inconsistencias que necesitan ser corregidos por el laboratorio. Durante esta etapa, el laboratorio realizará las modificaciones necesarias (en caso que aplique) para rectificar el informe de resultados según las observaciones señaladas. (El proceso de rectificación se puede realizar solo una vez). Una vez que el nuevo informe haya sido generado la orden de trabajo pasará a estado **Publicada.** 

## 4.9. ENTREGA DE MUESTRAS AL ÁREA DE RECEPCIÓN

Una vez que el cliente ha generado la orden de trabajo en el sistema LIMS, esta pasa a estado **REGISTRADA** y puede ser visualizada por el recepcionista. La revisión de las muestras por parte de recepción se realizará en la provincia y oficina seleccionada al crear la orden de trabajo.

| Provincia de recaudación / recepción * |   |
|----------------------------------------|---|
| Pichincha                              | ~ |
| Oficina de recepción muestra *         |   |
| Laboratorios Tumbaco                   | ~ |

El recepcionista debe verificar que la muestra cumpla con los requisitos establecidos y que la información en las etiquetas coincida con la muestra entregada dependiendo del análisis o diagnóstico a realizar, para lo cual la muestra deberá contener la siguiente información:

- 1. Identificación única de la muestra
- 2. Código de la orden de trabajado generada por el sistema LIMS (Ejemplo: OT-LRN-CPA-17-24-00046)

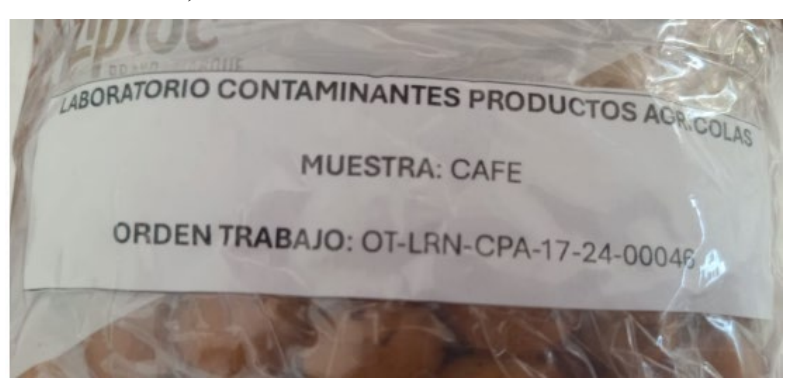

En caso de que en una orden de trabajo se hayan registrado varias muestras, deberán ser agrupadas en una caja o cooler donde conste el código de la orden de trabajo y cada muestra deberá contener una identificación que permita dar trazabilidad de acuerdo a la información de la orden de trabajo.

A continuación, se muestran ejemplos de muestras de muestras identificadas incorrectamente.

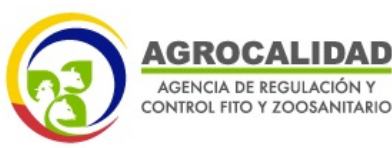

Rev. 1

## CLIENTE EXTERNO

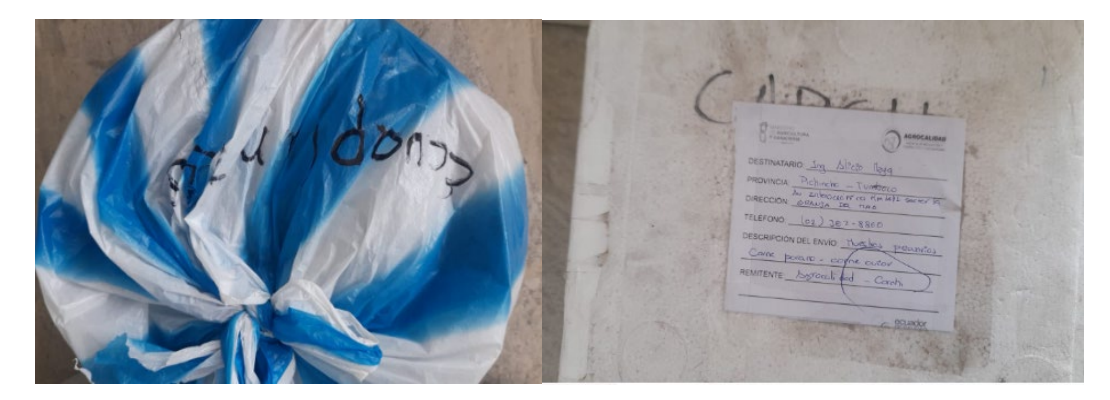

Además, la muestra debe contar con los requisitos específicos solicitados por cada laboratorio, tales como estándar analítico, certificado de análisis de muestra, etc, en caso que aplique. Estos requisitos están establecidos en los instructivos de manejo de ítem de ensayo de los laboratorios disponibles en la página web de la Agencia www.agrocalidad.gob.ec.

## Aceptación, subsanación y rechazo de la orden de orden de trabajo por recepción

Una vez que el recepcionista ha verificado que la orden de trabajo y las muestras entregadas cumplen con los requisitos establecidos, aceptará la solicitud y esta pasará a estado "**Aceptada Rec.**" en el sistema LIMS, y el cliente recibirá una notificación al correo electrónico con valor a cancelar.

En caso de que la orden de trabajo o muestras no cumplan con lo requerido, se solicitará la subsanación (estado OT: "Subsanar Rec.") de la orden de trabajo o se la rechazará (estad OT: "Rechazado Rec.) según lo indicado en la sección 4.8 de este manual. El cliente recibirá una notificación mediante correo electrónico indicando la razón por la cual la muestra se encuentra en este estado. Además, también podrá revisar el estado de la orden de trabajo en la pestaña auditoría de eventos del sistema LIMS.

|                      |                               |                      |                   | Direcció                                                                                                    | in de Diagnóstico Anin | nal                         | PGC/LA/03-F02      |
|----------------------|-------------------------------|----------------------|-------------------|----------------------------------------------------------------------------------------------------|------------------------|-----------------------------|--------------------|
| AGR                  | OCALIDAD                      |                      |                   | LABORA                                                                                                    | TORIO DE PARASITOLOG   | ÍA.                         | Rev. 1             |
| CONTROL              | FITO Y ZOOSANITARIO           |                      |                   |                                                                                                    | Orden de trabajo       |                             | OT-LRN-PA-17-24-00 |
|                      |                               |                      |                   |                                                                                                    |                        |                             | Recharada Recepci  |
| rmulario de registro | de datos (Autoguardado 5/9/2) | 124, 8:50:30 a.m.)   |                   |                                                                                                    |                        |                             |                    |
| 😧 Datos generales    | 📋 Atributos muestra           | S Informe resultados | auditoria eventor |                                                                                                    |                        |                             |                    |
| Registro de audito   | oria orden de trabajo         |                      |                   |                                                                                                    |                        |                             |                    |
| Identificación       | Nombre                        |                      |                   | Estado                                                                                                    | Fecha                  | Comentario                  |                    |
| P                    |                               |                      |                   | Borrador                                                                                                    | 2024-09-05 08:12:26    | Orden de trabajo creada     | 1                  |
|                      |                               |                      |                   | Committee                                                                                                    | 2024-09-05 08 25:31    | Orden de trabaio registrada |                    |
|                      |                               |                      |                   | Concentration of the local division of the local division of the l |                        |                             |                    |

**NOTA:** El cliente externo es el responsable de enviar la muestra al Laboratorio SEDE donde se realizará el análisis.

## CLIENTE EXTERNO

## 4.10. GENERACIÓN DE LA ORDEN DE PAGO

Una vez que la orden de trabajo pasa a estado "Aceptada Rec.", el sistema GUIA generará la orden de pago y el cliente externo recibirá una notificación vía correo electrónico, con el código de la orden de trabajo generada y el valor de los análisis solicitados, para proceder con el pago. En este momento, el estado de la orden de trabajo aparecerá como "Verificación pago" y el cliente podrá descargar la orden de pago del sistema LIMS como se indica a continuación:

- 1. Ingresar al sistema LIMS, seleccionar el módulo Lims, dentro del menú Módulos del sistema.
- 2. En el menú principal, elegir la opción Órdenes, Solicitud O/T.
- 3. En la Lista de solicitudes / órdenes de trabajo, seleccionar la orden de trabajo requerida.
- 4. En la sección de opciones de la OT pulsar el botón Editar Orden <sup>a</sup>para acceder a los detalles de la misma.

| ocalidad / LIMIS / Si  | olicitudes / Orden de Trabajo |                |  | Lur |
|------------------------|-------------------------------|----------------|--|-----|
| Solicitudes            | 88)                           |                |  |     |
| a de solicitudes / óro | lenes de trabajo              |                |  |     |
|                        |                               |                |  |     |
|                        |                               |                |  |     |
|                        |                               |                |  |     |
| Criterio de búsqueda   | Borrier                       |                |  |     |
| Criterio de búsqueda   | Borrar                        | ikwa kwana waa |  |     |

- 5. Seleccionar la pestaña Datos Generales.
- 6. En la sección **Datos orden de trabajo**, se habilitará el enlace de descarga de la **orden de pago**.

| atos orden de trabajo |                     |                      |
|-----------------------|---------------------|----------------------|
| aboratorio sede       |                     |                      |
| LRN Tumbaco 🗸         |                     |                      |
| Factura               | Provincia Recepción | Oficina Recepción    |
| Eactura alectrónica   | Pichincha           | Laboratorios Tumbaco |

7. Pulsar la opción Orden Pago para visualizar el documento electrónico.

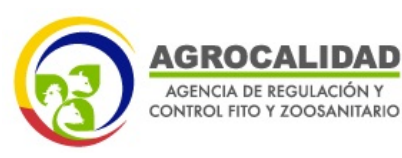

## CLIENTE EXTERNO

Hoja 24 de 31

|                                                                                              | AGENCIA DE RI                                                                  | EGULACI                                   | UN Y CU  | NIROL   | . FILO I   | 2008          |                                           |                                                     |         |
|----------------------------------------------------------------------------------------------|--------------------------------------------------------------------------------|-------------------------------------------|----------|---------|------------|---------------|-------------------------------------------|-----------------------------------------------------|---------|
|                                                                                              |                                                                                |                                           | ORDEN D  | E PAGO  | )          | 1             |                                           |                                                     |         |
|                                                                                              |                                                                                |                                           |          | _       | (          | Orden de l    | ago No.                                   | AGR-2024-0                                          | 0000647 |
| lazón social: EDISK                                                                          | ON HERNAN ESTUPISAN                                                            |                                           |          | Localiz | ación:     | Guaya         | qui                                       |                                                     |         |
| Rección: TAYA                                                                                |                                                                                |                                           |          | Método  | de Pago:   |               |                                           |                                                     |         |
| úmero de identificaci                                                                        | ón: 8400078047                                                                 |                                           |          | Fecha   | de Emisión | 26/06         | 2024                                      |                                                     |         |
| a orden de pago se encue                                                                     | nta vigente por los sigueinter                                                 | s 5 dias calenda                          | nio      | Provinc | in:        | NA            |                                           |                                                     |         |
| -07                                                                                          | ONCEPTO                                                                        |                                           | CANTIDAD | VALOR   | DESCUEN    |               | SUBSIDIO                                  | VALOR SIN<br>SUBSIDIO                               | TOTAL   |
| H.03.001 120108 NG                                                                           | RACTERIZACIÓN MORFOL<br>MATODOS EN SUELOS MA<br>GETAL/AGUAS CON FINES<br>MINIS | DGICA DE<br>TERIAL<br>AGRICOLAS           | 80       | 16.6346 | 0.00       | 19.8          | 0.00                                      | 0,08                                                | 153.04  |
| ~                                                                                            |                                                                                |                                           |          |         | 1          |               |                                           |                                                     |         |
|                                                                                              |                                                                                |                                           |          |         |            |               |                                           |                                                     |         |
|                                                                                              |                                                                                |                                           |          |         |            |               |                                           |                                                     |         |
| Norma                                                                                        | ron de cuentas de banco                                                        | 95:                                       |          |         |            | Ab            | rro de Subs                               | idie: \$null                                        |         |
| Nóres                                                                                        | ros de cuentas de benco<br>Nº DE CUENTA                                        | N:<br>REFEREN                             | CIA      |         |            | Ab<br>Valor 5 | rro de Subs<br>tal sin Subs               | idio: \$null<br>idio: \$null                        |         |
| Núme<br>CUENTA CORRENTE<br>MACO DE LA PASTROO                                                | roe de cuentas de banco<br>M° DE CUENTA<br>7829197<br>4 (13042)                | सः<br>REFEREN<br>"OT                      | CIA      |         |            | Ah<br>Valor 5 | rro de Subs<br>tal sin Subs<br>Total a pr | idio: \$null<br>idio: \$null<br>spar: \$153,84      |         |
| Núme<br>LUENTA CORRENTE<br>MICO SEL PAGÍFICO<br>MICO BANECUADOR                              | ros de cuentas de banco<br>N° DE CUENTA<br>7628197<br>4136482<br>3011377901    | 86:<br>REFEREN<br>*017<br>*9:9<br>110:498 | CIA      |         |            | Ah<br>Valor t | rro de Subs<br>tal sin Subs<br>Total a pi | idio: \$null<br>idio: \$null<br>spar: \$153,84<br>0 |         |
| Nome<br>CUENTA CORRENTE<br>VANCO DE ANGUNO<br>ANCO DE GUARAQUE<br>ANCO DE ANGUNO<br>RECIBI C | ros de cuentas de banco<br>N° DE CUENTA<br>POSISIO<br>4134623<br>2011/7801     | REFEREN<br>"OT<br>"SPIP<br>TECHN          | CIA      |         |            | Ah<br>Valor 5 | rro de Suba<br>tal sin Suba<br>Total a pr | idio: \$mull<br>idio: \$mull<br>sgar: \$153,84<br>0 | IA      |

# 4.11. FACTURACIÓN DE LA ORDEN DE TRABAJO

El pago de los servicios que brindan los Laboratorios de la Agencia, se realizará acorde a los lineamientos publicados en los canales de comunicación oficiales de la Agencia. Una vez realizado el pago, el cliente externo recibirá la factura en su correo electrónico, la misma que puede ser descargada del sistema LIMS como se indica a continuación:

- 1. Ingresar al sistema LIMS y seleccionar el módulo Lims, dentro del menú Módulos del Sistema.
- 2. Elegir la opción Órdenes, Solicitud O/T.
- 3. En la Lista de solicitudes / órdenes de trabajo, seleccionar la orden de trabajo requerida.
- 4. En la orden de trabajo seleccionada, pulse el botón *para acceder a los detalles de la misma.*
- 5. Seleccionar la pestaña Datos Generales.
- 6. En la sección **Datos orden de trabajo**, se habilitará el enlace de descarga de la factura electrónica.

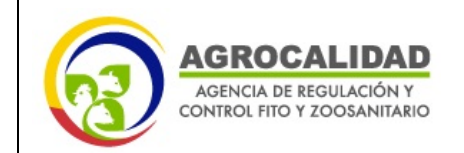

Hoja 25 de 31

| Datos generales Atributos muestra | $\equiv$ Auditoría eventos |                      |
|-----------------------------------|----------------------------|----------------------|
| Datos orden de trabajo            |                            |                      |
| Laboratorio sede                  |                            |                      |
| LRN Tumbaco                       | ~                          |                      |
| Factura                           | Provincia Recepción        | Oficina Recepción    |
| 001-001-000074411                 | Pichincha                  | Laboratorios Tumbaco |
| Orden pago                        | Factura electrónica        |                      |

7. Pulse la opción Factura electrónica para visualizar el documento.

| Q.                                                                         | REPÚBLICA<br>DEL ECUADOR                                                               |                                                            |                                                          |                                | Agencia                            | de Regulac                                          | ión y Contro                                         | l Fito y Zoo                     | sanitario                          |
|----------------------------------------------------------------------------|----------------------------------------------------------------------------------------|------------------------------------------------------------|----------------------------------------------------------|--------------------------------|------------------------------------|-----------------------------------------------------|------------------------------------------------------|----------------------------------|------------------------------------|
|                                                                            |                                                                                        |                                                            | COMPR                                                    | OBANTE DE F                    | ACTUR                              | A.                                                  |                                                      |                                  |                                    |
| Número d<br>001-001-0<br>Obligado<br>SI<br>AGENTE                          | ie Factura #<br>200074411<br>a Bevar contabilidad<br>DE RETENCIÓN SEC                  | RUC / CI:<br>17581888300<br>£ Local<br>Labor<br>GÜN RESOLU | 001<br>Ización:<br>atorios Turribaco<br>CIÓN Niro, NAC-D | Razón social /<br>AGENCIA DE F | Nombres:<br>EGULACIÓ<br>Fecha de ( | ON Y CONTRO                                         | L FITO Y 2005<br>26/06/2                             | ANITARIO<br>H 1854               |                                    |
| Razón I<br>Direccio<br>Identific                                           | aocial / Nombres y A<br>de: TAYA<br>acide: 8400078047                                  | pellidos: EDIS                                             | on HERNAN EST.<br>Fecha de                               | iPitian<br>emisión: 25/05/20   | 24                                 | ,                                                   | Teléfonce: (02)                                      | 222-2222                         |                                    |
| CÓDIGO                                                                     | ciones: Sin observa                                                                    | concerto                                                   | 5                                                        | CANTIDAD                       | VALOR                              | DESCUENTO                                           | NA SUBSED                                            | VALOR SIN                        | PAGO                               |
| 04.01.001                                                                  | CARACTERIZACION I<br>PARASITOIDES Y OT<br>AGRICOLAS, ANALIS                            | AE INSECTOS, F<br>ROS ARTROPOL<br>IS                       | LAGAS, PREDADO                                           | RES, 53.02                     | 50                                 | 0.00                                                | 38.77 1106.00                                        | 1371,10                          | 304.87                             |
|                                                                            |                                                                                        |                                                            |                                                          |                                |                                    |                                                     |                                                      |                                  |                                    |
| NB-TOTAL 1                                                                 | EN SUB-FOTAL 95                                                                        | DESCUENTO                                                  | NA 195 NA 07                                             | 1 ICE   7.1                    | PUESTOS                            | VALOR TOTA                                          | ANORRO PC                                            | R VALOR                          | TOTAL S.:                          |
| 108-TOTAL 1<br>265.10                                                      | 51 SUB-FOTAL 976 (<br>0.00                                                             | DESCUENTO<br>0.00                                          | NA 19% NA 01<br>39.77 0.00                               | 6 HCE T.8<br>0.00              | PUESTOS<br>38.77                   | VALOR TOTA<br>SIN SUBSIDIE<br>141127<br>Este docume | AMORRO PC<br>SUISSDIO<br>1106.00<br>mto no ex valid  | R WILOR<br>30<br>to para efecto  | f01AL \$.:<br>4.87<br>e fributario |
| SUB-TOTAL 1<br>265.10<br>NFORMACIÓ<br>Email:<br>Num. de ser<br>Forma de pa | IN SUB-FOTAL IN<br>0.00<br>N ADDICIONAL<br>hernands<br>vicie: AGR-202<br>igo: Efectivo | ESCUENTO<br>8.00<br>I regalado@agi<br>4-000000849          | tiva 19% BWA 01<br>39.77 6.60<br>rocalidad gob.ec        | 5 ICE T.8                      | PUESTOS<br>39.77                   | VALOR TOTA<br>SHE SHEEP<br>MILEOP<br>Este docume    | L ANDERO PO<br>SUBARO<br>NO NO RO<br>NTO NO RE VALLO | 98 VALOR<br>30<br>bo para efecto | TOTAL S.:<br>4.87<br>s tributario  |

Finalizado el proceso de emisión de la factura, la orden de trabajo se encuentra en estado "**Aprobada**" y pasará al laboratorio para la respectiva revisión y posterior aceptación.

**IMPORTANTE:** La factura se emitirá de manera automática con los datos del usuario que realice la creación de la orden de trabajo en el sistema LIMS. Al ser un proceso automático no es posible realizar el cambio de nombre en la factura una vez emitida.

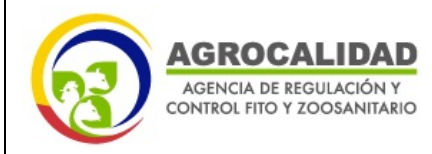

## 4.12. ENTREGA DE MUESTRAS AL LABORATORIO

Una vez que se ha emitido la factura y la orden de trabajo se encuentra en estado "Aprobada", las muestras son entregadas al laboratorio para que se verifique que están acorde a los requisitos establecidos y a lo solicitado en la orden de trabajo.

## Aceptación, subsanación y rechazo de la orden de trabajo por el laboratorio

En caso de no haber observaciones de la orden de trabajo por parte del laboratorio, esta pasará a estado "Aceptada Lab." y el cliente recibirá una notificación al correo electrónico y podrá descargar la orden de trabajo en el sistema LIMS.

En caso de que la orden de trabajo o muestras no cumplan con lo requerido, se solicitará la subsanación (estado OT: "Subsanar Lab.") de la orden de trabajo o se la rechazará (estad OT: "Rechazado Lab.) según lo indicado en la sección 4.8 de este manual. El cliente recibirá una notificación mediante correo electrónico indicando la razón por la cual la muestra se encuentra en este estado. Además, también podrá revisar el estado de la orden de trabajo en la pestaña auditoría de eventos del sistema LIMS.

| Registro orde<br>stro de datos orden d                                                                                    | <b>n de trabajo</b><br>le trabajo nueva                                                                                                    |                                                                                                    |                                                                                                    |                                                                                                    |                        |
|----------------------------------------------------------------------------------------------------|----------------------------------------------------------------------------------------------------|----------------------------------------------------------------------------------------------------|----------------------------------------------------------------------------------------------------|----------------------------------------------------------------------------------------------------|------------------------|
|                                                                                                    |                                                                                                    | Dirección de Diagnóstico de                                                                                    | Inocuidad de los Aliment                                                                                                    | os y Control de Insumos Agropecuarios                                                                                                    | PGC/LA/03-F0           |
|                                                                                                    |                                                                                                    | LABORA                                                                                                    | TORIO DE CONTROL DE PROI                                                                                                    | DUCTOS BIOLÓGICOS                                                                                                    | Rev. 2                 |
|                                                                                                    |                                                                                                    |                                                                                                    | Orden de trabajo                                                                                                    |                                                                                                    | OT-LRN-CPB-17          |
|                                                                                                    |                                                                                                    |                                                                                                    |                                                                                                    |                                                                                                    | 00016<br>Rechazada Lab |
|                                                                                                    |                                                                                                    |                                                                                                    |                                                                                                    |                                                                                                    |                        |
| a Datos generales                                                                                                    | Atributos muestra                                                                                                    | resultados = Auditoría eventos                                                                                 |                                                                                                    |                                                                                                    |                        |
|                                                                                                    |                                                                                                    |                                                                                                    |                                                                                                    |                                                                                                    |                        |
| Registro de auditor                                                                                                    | ría orden de trabajo                                                                                                    |                                                                                                    |                                                                                                    |                                                                                                    |                        |
| Registro de auditor                                                                                                    | ría orden de trabajo<br>Nombre                                                                                                    | Estado                                                                                                    | Fecha                                                                                                    | Comentario                                                                                                    | _                      |
| Registro de auditor<br>Identificación<br>8400078047                                                                       | ría orden de trabajo<br>Nombre<br>EDISON HERNAN ESTUPIÑAN                                                                                                    | Estado<br>(Berrador)                                                                                           | Fecha<br>2024-10-04 11:15:09                                                                                                    | Comentario<br>Orden de trabajo creada                                                                                                    |                        |
| Registro de auditor<br>Identificación<br>8400078047<br>8400078047                                                         | ria orden de trabajo<br>Nombre<br>EDISON HERNAN ESTUPIÑAN<br>EDISON HERNAN ESTUPIÑAN                                                                                                    | Estado<br>Bernáer<br>Registrado                                                                                | Fecha<br>2024-10-04 11:15:09<br>2024-10-04 11:18:47                                                                                                    | Comentario<br>Orden de trabajo creada<br>Orden de trabajo registrada                                                                                                    | _                      |
| Registro de auditor<br>Identificación<br>8400078047<br>8400078047<br>1713710745                                           | ta orden de trabajo<br>Nombre<br>EDISON HERNAN ESTUPIÑAN<br>EDISON HERNAN ESTUPIÑAN<br>FANNY PAULINA PRADO PAUCAR                                                                                                    | Estado<br>Bernaliz:<br>(Registrad:<br>Acuptada Rec.                                                            | Fecha<br>2024-10-04 11:15:09<br>2024-10-04 11:18:47<br>2024-10-04 11:30:11                                                                                                    | Comentario<br>Orden de trabajo creada<br>Orden de trabajo registrada<br>Orden de trabajo aceptada                                                                                                    |                        |
| Registro de auditor<br>Identificación<br>8400078047<br>8400078047<br>1713710745<br>1713710745                             | ia orden de trabajo<br>Nombre<br>EDISON HERNAN ESTUPIÑAN<br>EDISON HERNAN ESTUPIÑAN<br>FANNY PAULINA PRADO PAUCAR<br>FANNY PAULINA PRADO PAUCAR                                                                                                    | Estado<br>Genation<br>Registration<br>Anarytical Res.                                                          | Fecha<br>2024-10-04 11:15:09<br>2024-10-04 11:18:47<br>2024-10-04 11:30:11<br>2024-10-04 11:30:11                                                                                                    | Comentario<br>Orden de trabajo creada<br>Orden de trabajo registrada<br>Orden de trabajo aceptada<br>Orden de trabajo aceptada                                                                                                    |                        |
| Registro de auditor<br>Identificación<br>8400078047<br>8400078047<br>1713710745<br>1713710745                             | ia orden de trabajo<br>Nombre<br>EDISON HERNAN ESTUPIÑAN<br>EDISON HERNAN ESTUPIÑAN<br>FANNY PAULINA PRADO PAUCAR<br>FANNY PAULINA PRADO PAUCAR<br>PRODEso automático Sistema LIMS                                                                                   | Estado<br>(Benzlor)<br>Registrada<br>Ausptala Res<br>(Verificación page                                        | Fecha<br>2024-10-04 11:15:09<br>2024-10-04 11:15:09<br>2024-10-04 11:18:47<br>2024-10-04 11:30:11<br>2024-10-04 11:30:11<br>2024-10-04 11:34:02                                                                                                    | Comentario<br>Orden de trabajo creada<br>Orden de trabajo aceptada<br>Orden de trabajo aceptada<br>Orden de trabajo para pago<br>Orden de trabajo en verificación de pago                                                                                                    |                        |
| Registro de auditor<br>Identificación<br>8400078047<br>8400078047<br>1713710745<br>1713710745                             | ia orden de trabajo<br>Nombre<br>EDISON HERNAN ESTUPIRAN<br>EDISON HERNAN ESTUPIRAN<br>FANNY PAULINA PRADO PAUCAR<br>PANNY PAULINA PRADO PAUCAR<br>Procesio automático Sistema LIMS<br>Proceso automático Sistema LIMS                                               | Estado<br>(Barradar)<br>(Angelada Rec.)<br>(Pargi<br>(Verificación pago<br>(Aprobada                           | Fecha<br>2024-10-04 11:15:09<br>2024-10-04 11:30:11<br>2024-10-04 11:30:11<br>2024-10-04 11:30:11<br>2024-10-04 11:34:02<br>2024-10-04 11:34:02                                                                                                    | Comentario           Orden de trabajo creada           Orden de trabajo registrada           Orden de trabajo apropriada           Orden de trabajo para pago           Orden de trabajo en verificación de pago           Orden de trabajo en verificación de pago           Orden de trabajo en verificación de pago           Orden de trabajo en verificación de pago                                                                                                    |                        |
| Identificación           8400078047           8400078047           1713710745           1713710745           1719230961   | ia orden de trabajo<br>Nombre<br>EDISON HERNAN ESTUPIRAN<br>EDISON HERNAN ESTUPIRAN<br>FANNY PAULINA PRADO PAUCAR<br>Proceso automático Sistema LIMS<br>Proceso automático Sistema LIMS<br>LUIS FERNANDO ANDRADE BELTRAI                                             | Estado<br>Bransiero<br>Registrado<br>Adeptada Rec<br>Verificación pago<br>Aprobada<br>N                        | Fecha           2024-10-04 11:15:09           2024-10-04 11:18:47           2024-10-04 11:30:11           2024-10-04 11:30:11           2024-10-04 11:34:02           2024-10-04 11:34:02           2024-10-04 11:48:08                               | Comentario<br>Orden de trabajo registrada<br>Orden de trabajo aceptada<br>Orden de trabajo aceptada<br>Orden de trabajo para pago<br>Orden de trabajo para pago<br>Orden de trabajo facturada y aprobada<br>Petición de subsanación de orden de trabajo.<br>COMENTARIO: Analitá no correspondiente<br>ADJUNTO: A                                                                                                    |                        |
| Registro de auditor<br>Identificación<br>8400078047<br>8400078047<br>1713710745<br>1713720745<br>1719230961<br>8400078047 | ia orden de trabajo i a orden de trabajo EDISON HERNAN ESTUPIÑAN EDISON HERNAN ESTUPIÑAN FANNY PAULINA PRADO PAUCAR FANNY PAULINA PRADO PAUCAR Proceso automático Sistema LIMS Proceso automático Sistema LIMS LUIS FERNANDO ANDRADE BELTRAI EDISON HERNAN ESTUPIÑAN | Estado<br>Berrador<br>Registrado<br>Aceptada Res<br>Verificados pago<br>Aprobada<br>N<br>Sidosanar Laboratorio | Fecha           2024-10-04 11:15:09           2024-10-04 11:18:07           2024-10-04 11:30:11           2024-10-04 11:30:11           2024-10-04 11:34:02           2024-10-04 11:34:02           2024-10-04 11:48:08           2024-10-04 11:51:28 | Comentario           Orden de trabajo creada           Orden de trabajo registrada           Orden de trabajo aceptada           Orden de trabajo para pago           Orden de trabajo para pago           Orden de trabajo para pago           Orden de trabajo para pago           Orden de trabajo para pago           Orden de trabajo para pago           Orden de trabajo para pago           Orden de trabajo caturada y aprobada           Petición de subsanación de orden de trabajo.           COMENTARIO: Todo Ok |                        |

**IMPORTANTE:** En el caso de que la orden de trabajo sea rechazada y que haya pasado previamente por un proceso de pago, el cliente deberá solicitar a la Dirección Administrativa Financiera de la Agencia la generación de la nota de crédito correspondiente indicando el número de la orden de trabajo y número de factura respectivo.

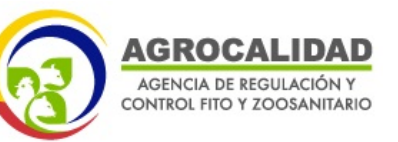

# 4.13. COMUNICACIÓN ENTRE CLIENTE EXTERNO (OPERADOR) Y LABORATORIO MEDIANTE EL SISTEMA LIMS

Cuando la orden de trabajo se encuentra en estado "Aceptada laboratorio" el sistema LIMS permite una comunicación directa entre el cliente y el laboratorio, para lo cual se debe realizar lo siguiente:

- 1. En la Lista de solicitudes / órdenes de trabajo, seleccionar la orden de trabajo requerida.
- 2. En la orden de trabajo seleccionada, pulsar el botón 🖾 "Editar Orden", para acceder a los detalles de la misma.
- 3. Se habilitará la opción "**Mensaje a Laboratorio**", la cual permitirá la comunicación entre el cliente y el laboratorio.

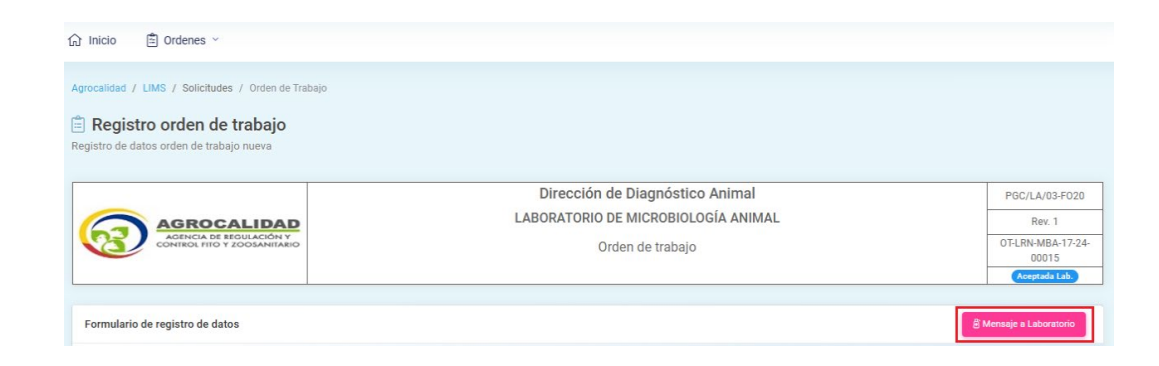

4. En la ventana emergente, se podrá enviar un mensaje o comentario al laboratorio.

| Responder mensaje a Laboratorio | ×                  |
|---------------------------------|--------------------|
| Comentarios *                   | A                  |
|                                 | v                  |
|                                 | Registrar Cancelar |

- 5. Pulse la opción **Registrar**.
- 6. Pulse Aceptar, en la ventana de confirmación.

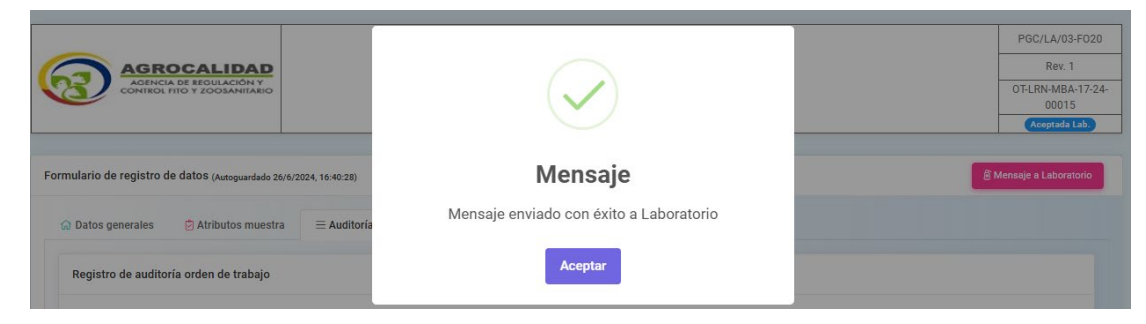

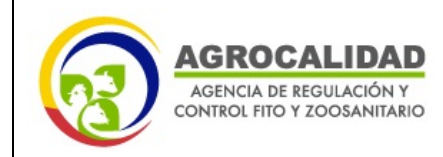

Hoja 28 de 31

CLIENTE EXTERNO

Los mensajes entre el cliente y el laboratorio pueden visualizarse en la pestaña de "Auditoría eventos". Además, se enviará una notificación al correo electrónico del cliente cuando se envíe un mensaje desde el laboratorio.

| Datos generales    | Atributos muestra E Auditoría eventos |                   |                     |                                                                                       |
|--------------------|---------------------------------------|-------------------|---------------------|---------------------------------------------------------------------------------------|
| Registro de audito | oría orden de trabajo                 |                   |                     |                                                                                       |
| Identificación     | Nombre                                | Estado            | Fecha               | Comentario                                                                            |
| 8400078047         | EDISON HERNAN ESTUPIÑAN               | Borrador          | 2024-06-26 15:59:41 | Orden de trabajo creada                                                               |
| 8400078047         | EDISON HERNAN ESTUPIÑAN               | Registrada        | 2024-06-26 16:14:39 | Orden de trabajo registrada                                                           |
| 1713710745         | FANNY PAULINA PRADO PAUCAR            | Aceptada Rec.     | 2024-06-26 16:17:43 | Orden de trabajo aceptada                                                             |
| 1713710745         | FANNY PAULINA PRADO PAUCAR            | Pago              | 2024-06-26 16:17:43 | Orden de trabajo para pago                                                            |
|                    | Proceso automático Sistema LIMS       | Verificación pago | 2024-06-26 16:21:10 | Orden de trabajo en verificación de pago                                              |
|                    | Proceso automático Sistema LIMS       | Verificación pago | 2024-06-26 16:21:56 | Orden de trabajo en verificación de pago                                              |
|                    | Proceso automático Sistema LIMS       | Aprobada          | 2024-06-26 16:26:07 | Orden de trabajo facturada y aprobada                                                 |
|                    | Proceso automático Sistema LIMS       | Aprobada          | 2024-06-26 16:27:08 | Orden de trabajo facturada y aprobada                                                 |
| 1709277691         | MERCY ALEXANDRA FALCONI FLORES        | Aceptada Lab.     | 2024-06-26 16:40:28 | Orden de trabajo aceptada por laboratorio                                             |
| 8400078047         | EDISON HERNAN ESTUPIÑAN               | Aceptada Lab.     | 2024-06-26 18:40:19 | Mensaje de respuesta a Laboratorio.<br>MENSA JE: Enviar confirmación de documentación |

# 4.14. DESCARGA DE LA ORDEN DE TRABAJO

Una vez que la orden de trabajo se encuentra en estado "Aceptada Laboratorio", el cliente puede descargar la orden de trabajo del sistema LIMS como se indica a continuación:

1. En la sección de opciones de la orden de trabajo pulsar el botón Editar Orden *acceder a los detalles de la misma.* 

| Inicio 🖆 Order                              | nes 🗸                       |                            |                    |                        |                         |                        |              |                   |                 |   |
|---------------------------------------------|-----------------------------|----------------------------|--------------------|------------------------|-------------------------|------------------------|--------------|-------------------|-----------------|---|
| ocalidad / LIMS / Soli                      | icitudes / Orden de Trabajo |                            |                    |                        |                         |                        |              |                   | Lunes, Julio 22 |   |
| Solicitudes 106<br>ta de solicitudes / órde | a)<br>Ines de trabajo       |                            |                    |                        |                         |                        |              |                   |                 |   |
|                                             |                             |                            |                    |                        |                         |                        |              |                   | [-              | - |
| Criterio de búsqueda                        | Borrar                      |                            |                    |                        |                         |                        |              |                   |                 |   |
| Código                                      | ¢ Laboratorio               | Nombre cliente             | ¢ Tipo<br>Convenio | Provincia<br>recepción | Oficina recepción       | Fecha creación         | Aceptado por | Estado            | Opciones        |   |
| OT-LRN-<br>TICS-17-24-00056                 | Gestión de Pruebas Tics     | EDISON HERNAN<br>ESTUPIÑAN |                    | Pichincha              | Laboratorios<br>Tumbaco | 2024-07-22<br>15:14:53 |              | Verificación pago |                 | ĺ |

- 2. Seleccionar la pestaña Datos Generales.
- 3. En la sección **Datos orden de trabajo**, se habilitará el botón Descargar OT.

| 🞧 Datos generales  | 🖻 Atributos muestra 🛛 🗏 Auditoría ev | entos               |                      |
|--------------------|--------------------------------------|---------------------|----------------------|
| Datos orden de tra | ibajo                                |                     | © Descargar OT       |
| Laboratorio sede   |                                      |                     |                      |
| LRN Tumbaco        |                                      | ,                   |                      |
| Factura            |                                      | Provincia Recepción | Oficina Recepción    |
| 001-001-00         | 00074410                             | Pichincha           | Laboratorios Tumbaco |
| Orden pago         |                                      | Factura electrónica |                      |

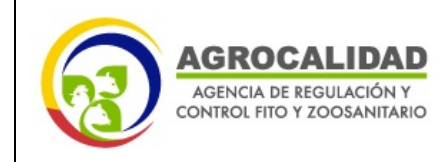

## CLIENTE EXTERNO

Hoja 29 de 31

4. Pulsar la opción Descargar OT para visualizar el documento electrónico.

|                                                                                      |                                                                                                    | RECCIÓNI                                                         | DE DIAGNÓSTICO ANI                                               | MAL                                                                                                    | PGC/LA/03-FO20                                                   |                                           |                                                        |
|--------------------------------------------------------------------------------------|----------------------------------------------------------------------------------------------------|------------------------------------------------------------------|------------------------------------------------------------------|----------------------------------------------------------------------------------------------------|------------------------------------------------------------------|-------------------------------------------|--------------------------------------------------------|
|                                                                                      | AGROCALIDAD                                                                                                    | 1 '                                                              | ABORATO                                                          | RIO DE MICROBIOLO                                                                                                    | ыA                                                               | Re                                        | v 1                                                    |
| <b>M</b>                                                                             | ADDISA DE TRABAJO<br>COMICIA PO 7 2004/01400<br>No. Secuencial: OT-LRN-MBA-17-24-00015                                              |                                                                  |                                                                  |                                                                                                    |                                                                  | Ноја                                      | 1 de 3                                                 |
|                                                                                      |                                                                                                    |                                                                  |                                                                  |                                                                                                    |                                                                  |                                           |                                                        |
| PERSON                                                                               | A O EMPRESA SOLICITAN                                                                                                    | ITE TELÉ                                                         | FONO                                                             | EL CLIENTE                                                                                                    | DIRECCIÓN                                                        |                                           |                                                        |
| EDISON                                                                               | HERNAN ESTUPIÑAN                                                                                                    | (02) 2                                                           | 22-2222                                                          | CORREO ELECTRÓNIO                                                                                                    | TAYA                                                             |                                           |                                                        |
| EDISON                                                                               | HERNAN ESTUPIÑAN                                                                                                    |                                                                  |                                                                  | hernando regalado@agr                                                                                                    | ocalidad.gob.ec                                                  |                                           |                                                        |
|                                                                                      |                                                                                                    | D                                                                | ATOS DE                                                          | LA MUESTRA                                                                                                    |                                                                  |                                           |                                                        |
| USFO                                                                                 | ARIO                                                                                                    |                                                                  |                                                                  | TELÉFONO<br>985643315                                                                                                    |                                                                  |                                           |                                                        |
| CORREO                                                                               | ELECTRÓNICO                                                                                                    |                                                                  |                                                                  |                                                                                                    |                                                                  |                                           |                                                        |
| NOMBRE                                                                               | DEL PREDIO                                                                                                    |                                                                  |                                                                  | LOCALIDAD / DIRECCI                                                                                                    | ÓN DEL PREDIO                                                    |                                           |                                                        |
| PROVING                                                                              | ALC                                                                                                    | CANTÓ                                                            | N                                                                | IBARRA                                                                                                    | PARROQUIA                                                        |                                           |                                                        |
| Imbabura                                                                             |                                                                                                    | Cotacad                                                          | hi                                                               |                                                                                                    | Peñaherrera                                                      | No. DE AN                                 | MALES                                                  |
| 4                                                                                    | AL DE ANIMALES                                                                                                    | 0                                                                | ES ENFERMU                                                       | 0 0                                                                                                    | SMUERIUS                                                         | MUESTRE/                                  | ADOS                                                   |
| JOSE MA                                                                              | EADO POR<br>NUEL                                                                                                    |                                                                  | MOTIVO D<br>Corvenio                                             | E ANALISIS                                                                                                    |                                                                  | No. DE MU<br>REMITIDA:                    | ESTRAS                                                 |
| ESPECIE                                                                              | MUESTREADA                                                                                                    | OTRA E                                                           | SPECIE                                                           | FECHA DE MUESTREO                                                                                                    |                                                                  |                                           |                                                        |
| TIPO DE                                                                              | MUESTRAS ENVIADAS                                                                                                    | OTRO                                                             | TIPO DE MUE                                                      | STRA                                                                                                    | FECHA DE ENVIO                                                   | ,                                         |                                                        |
| PRESER                                                                               | VACIÓN DE LA(S) MUEST                                                                                                    | RA(S)                                                            |                                                                  | OTRO                                                                                                    | 2024-06-20                                                       |                                           |                                                        |
| No. FACT                                                                             | TURA                                                                                                    |                                                                  |                                                                  | No. DE EVENTO SIZEE                                                                                                    |                                                                  |                                           |                                                        |
| No. MEM                                                                              | 000074410<br>ORANDO                                                                                                    |                                                                  |                                                                  | OTROS (especifique)                                                                                                    |                                                                  |                                           |                                                        |
| DESCRIP                                                                              | OCIÓN DE SIGNOS CLÍNIC                                                                                                    | DS, HISTORIA, HA                                                 | DATOS AL                                                         | OTROS (especifique)                                                                                                    | RIOS, DIAGNÓSTIC                                                 | O PRESUNT                                 | 1140.                                                  |
| DESCRIP                                                                              | 000074410<br>ORANDO<br>PCIÓN DE SIGNOS CLÍNIC                                                                                       | DS, HISTORIA, HAI                                                | DATOS AL                                                         | OTROS (especifique)<br>DICIONALES<br>JST MORTEM, COMENTAL                                                                                                    | RIOS, DIAGNÓSTIC                                                 | O PRESUN                                  | rivo.                                                  |
| DESCRIP<br>NA<br>CÓDIGO DE<br>MUESTRA                                                | CIÓN DE SIGNOS CLÍNIC                                                                                                    | DS, HISTORIA, HAI<br>L<br>MÉTODO                                 | DATOS AL                                                         | DICIONALES<br>DICIONALES<br>DIST MORTEM, COMENTAN<br>E MUESTRAS<br>DIAGNÓSTICO<br>SOLICITADO                                                                                                    | RIOS, DIAGNÓSTIC                                                 | O PRESUNT                                 | TIVO.<br>SINTOM/                                       |
| DESCRIF<br>NA<br>CÓDIGO DE<br>MUESTRA<br>121-24-00027                                | DRANDO<br>PCIÓN DE SIGNOS CLÍNIC<br>DENTIFICACIÓN DE<br>LA MUESTRA<br>PEPITO                                                        | DS, HISTORIA, HA<br>L<br>MÉTODO<br>PEE/MB/14                     | DATOS AL<br>LLAZGOS PO<br>ISTADO D                               | NO DE EVENIO GLOE<br>OTROS (especifique)<br>DICIONALES<br>DIST MORTEM, COMENTAL<br>E MUESTRAS<br>DIAGNÓSTICO<br>SOLICITADO<br>DE TERMINACIÓN DE<br>LEPTOSPIROSI POR EL<br>METODO AGLUTINACIÓN<br>MICROSCÓPICA (MAT)                                                                                                    | EDAD (meses)                                                     | O PRESUNT<br>SEXO<br>(MH)<br>M            | SINTOM<br>(SUNO<br>SI                                  |
| CÓDIGO DE<br>MUESTRA<br>121-24-00027                                                 | ORANDO ORANDO ORANDO ECIÓN DE SIGNOS CLINIC DENTIFICACIÓN DE LA MUESTRA PEPITO JULNITO                                              | DS, HISTORIA, HA<br>L<br>MÉTODO<br>PEE/MB/1-<br>PEE/MB/1-        | DATOS AI<br>LLAZGOS PC<br>ISTADO D                               | NO. DE EVENTO SILOS<br>OTROS (especifique)<br>DICIONALES<br>SIST MORTEM, COMENTAI<br>E MUESTRAS<br>DIAGNÓSTICO<br>SOLUCITADO<br>DE TERBINACIÓN DE<br>LEPTOSPIROSIS POR EL<br>MICROSCÓPICA (MAT<br>MICROSCÓPICA (MAT<br>MICROSCÓPICA (MAT                                                                                                    | EDAD (meses)                                                     | O PRESUNT<br>SEXO<br>(MH)<br>M<br>H       | SINTOM.<br>(SUNO<br>SI                                 |
| CÓDIGO DE<br>MUESTRA<br>121-24-00027<br>121-24-00029                                 | CIGNIDO<br>CIGNIDO<br>CIGNIDE SIGNOS CLINIC<br>CLINICACIÓN DE<br>LA NUESTRA<br>PEPITO<br>JUNITO<br>AUDRES                           | DS, HISTORIA, HA<br>L<br>MÉTODO<br>PEE/MB/1-<br>PEE/MB/1-        | DATOS AI<br>LLAZGOS PO<br>ISTADO D<br>4<br>4<br>4                | IN CE VENIO SUES<br>OTROS (especifique)<br>OTROS (especifique)<br>DICIONALES<br>EMUESTRAS<br>DIAGNOSTICO<br>SOLUTIANO<br>TE TERMINACIÓN DE<br>INTERNACIÓN DE<br>TE TERMINACIÓN DE<br>TE TERMINACIÓN DE<br>TE TERMINACIÓN DE<br>TE TERMINACIÓN DE<br>TE TERMINACIÓN DE<br>TE TERMINACIÓN DE<br>TE TERMINACIÓN DE<br>TE TERMINACIÓN DE                                                                                                    | EDAD (meses)<br>24<br>23<br>25                                   | O PRESUNT<br>SEXO<br>(MH)<br>M<br>H<br>M  | Sintom<br>(Sinto<br>Si<br>Si<br>Si<br>Si               |
| CÓDIGO DE<br>MUESTRA<br>121-24-00027<br>121-24-00028<br>121-24-00029<br>121-24-00030 | CENTRADO CENTRADO CENTRADO CENTRACACIÓN DE LA MUESTRA PEPITO JUANITO ANDRES ANITA                                                   | DS, HISTORIA, HA<br>L<br>MÉTODO<br>PEEARD1<br>PEEARD1<br>PEEARD1 | DATOS AI<br>LLAZGOS PC<br>ISTADO D<br>4 4 1<br>4 4 1<br>4 1      | In: CE CHANG SLEE<br>OTROS (especifique)<br>OTROS (especifique)<br>DICICIONALES<br>SIDICIONALES<br>SIDICIONALES<br>E MUESTRAS<br>DIAMAGINE<br>E MUESTRAS<br>DIETERMINACIÓN DE<br>LEPTOSPROSE POR EL<br>LEPTOSPROSE POR EL<br>DETERMINACIÓN DE<br>LEPTOSPROSE POR EL<br>DETERMINACIÓN DE<br>LEPTOSPROSE OR ALL<br>MICROSCOPICA MATI<br>DETERMINACIÓN DE<br>LETOS AQUITINACIÓN<br>MICROSCOPICA ANDI<br>DETERMINACIÓN DE<br>LETOS AQUITINACIÓN<br>MICROSCOPICA ANDI<br>DETERMINACIÓN DE                                                                                                    | EDAD (meses)           24           23           25           30 | O PRESUNT<br>SEXO<br>(M/H)<br>M<br>H<br>H | SINTOM.<br>SINTOM<br>SI<br>SI<br>SI<br>SI              |
| CÓDIGO DE<br>MUESTRA<br>121-24-00027<br>121-24-00028                                 | CION DE SIGNOS CLINIC<br>CION DE SIGNOS CLINIC<br>DENTIFICACIÓN DE<br>LA MUESTRA<br>PEPITO<br>JUNITO<br>ANDRES<br>ANITA<br>Enfreudé | DS, HISTORIA, HA<br>L<br>MÉTODO<br>PEEMBH<br>PEEMBH<br>PEEMBH    | DATOS AI<br>LLAZGOS PC<br>ISTADO D<br>4 4 4<br>4 4<br>4 4<br>4 4 | In: CE VENIO BALES<br>OTROS (especifique)<br>DICIONALES<br>EN MORTEN, COMENTAL<br>E MUESTRAS<br>DAGINOSTICO<br>DISTORTAGO<br>DISTORTAGO<br>DISTOR | EDAD (meses) 24 23 25 30 Recibide por:                           | O PRESUNT<br>SEXO<br>(MH)<br>M<br>H<br>H  | Sintoma<br>(Sintoma<br>(Sinto)<br>Si<br>Si<br>Si<br>Si |

# 4.15. RECEPCIÓN Y DESCARGA DE INFORME DE RESULTADOS.

Una vez que el informe de resultados ha sido publicado en el sistema LIMS por el laboratorio, el sistema enviará un correo electrónico al cliente, indicando que el informe de resultados está disponible para su descarga. En este momento la orden de trabajo se establecerá en estado "**Publicada**".

## DESCARGA Y REVISIÓN DE INFORME DE RESULTADOS

- 1. En la Lista de solicitudes / órdenes de trabajo, seleccionar la orden de trabajo requerida.
- 2. En la orden de trabajo seleccionada, pulse el botón 🗹 "Editar orden" para acceder a los detalles de la misma.
- 3. Se habilitará la pestaña "**Resultados**" dentro de la orden de trabajo, donde se podrá descargar el informe para su respectiva revisión.

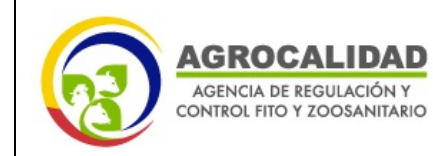

## CLIENTE EXTERNO

| _                |                                                                                                    | Dirección de Diagnóstico Animal     |                      |           |           |  |  |
|------------------|----------------------------------------------------------------------------------------------------|-------------------------------------|----------------------|-----------|-----------|--|--|
| G t              | AGROCALIDAD                                                                                              | GESTION DE PATOLOGIA                |                      |           |           |  |  |
|                  | ONTROL FITO Y ZOOSANITARIO                                                                               | Orden de trabajo                    |                      |           |           |  |  |
|                  |                                                                                                    |                                     |                      |           | Publicada |  |  |
| Formulario de re | gistro de datos (Autopuerdedo 25/67.024, 15.18<br>rales 🔅 Atributos muestra 🔅 Re<br>formes de resultados | 58)<br>sultados Ξ Auditoria eventos |                      |           |           |  |  |
| ID               | Descripción informe                                                                                      | Fecha                               | Comentario Sustituye | Estado    | Opciones  |  |  |
| 1544             | Informe                                                                                                  | 2024-06-25 15:13:58                 |                      | Publicado |           |  |  |
|                  |                                                                                                    |                                     |                      |           |           |  |  |

4. Pulse el botón (2) "Informe PDF" en el campo "Opciones" para descargar el informe de resultados.

| AGR                                                                                                    | OCALIDAD                                                                                                    | ALIDAD Via Interoceánica Km. 140                                                                                                    |                                                             | L CION DE                                                                                                    | PGT/DA/09-FO0                                                                                                    |  |
|----------------------------------------------------------------------------------------------------|----------------------------------------------------------------------------------------------------|----------------------------------------------------------------------------------------------------|-------------------------------------------------------------|----------------------------------------------------------------------------------------------------|----------------------------------------------------------------------------------------------------|--|
| Addinos<br>Comisión                                                                                                    | A DE REGULACIÓN Y<br>REO Y ZOODANITARIO                                                                                                    | Teléf.                                                                                                    | umbaco - Quito<br>23828860 ext. 2066                        | anga san reana,                                                                                                    | PGT/DA/09-F001<br>Rev. 5<br>Hoja 1 de 2<br>RN-P-E-17-24-00020<br>024-06-25<br>7-24-00019<br>074406                                                                                                    |  |
| -                                                                                                    |                                                                                                    | INFOR                                                                                                    | ME DE ANÁLIS                                                | IS                                                                                                    |                                                                                                    |  |
|                                                                                                    |                                                                                                    | DATOS GE                                                                                                    | Informe N <sup>a</sup> :<br>Fecha emisión<br><u>NERALES</u> | U<br>Informe: 24                                                                                                    | 8N-P-E-17-24-00020<br>024-06-25                                                                                                    |  |
| Cliente': E                                                                                                    | DISON HERNAN                                                                                                    | ESTUPIÑAN                                                                                                    | Dirección':                                                 | TAYA                                                                                                    |                                                                                                    |  |
| Provincia<br>(cliente): C                                                                                                    | archi                                                                                                    |                                                                                                    | Cantón<br>(cliente):                                        | Tulcán                                                                                                    |                                                                                                    |  |
| Propietario': G                                                                                                    | ionzalo Gon                                                                                                    |                                                                                                    | Nº de Orden<br>de Trabajo:<br>Memorando /                   | OT-LRN-P-17                                                                                                    | -24-00019                                                                                                    |  |
| 83                                                                                                    |                                                                                                    |                                                                                                    | Factura :<br>SISZE:                                         | 001-001-0000                                                                                                    | 0074406                                                                                                    |  |
| Nombre del 2                                                                                                    | 34                                                                                                    |                                                                                                    | Dirección<br>Predio':                                       | Esquina A8                                                                                                    |                                                                                                    |  |
| Provincia': In                                                                                                    | nbabura                                                                                                    |                                                                                                    | Cantón':                                                    | Cotacachi                                                                                                    |                                                                                                    |  |
| Parroquia': P                                                                                                    | laza Gutiérrez (Ca                                                                                                    | alvario)                                                                                                    | Especie :                                                   |                                                                                                    |                                                                                                    |  |
| Motivo del<br>Análisis': C                                                                                                    | Siente interno                                                                                                    |                                                                                                    | N" y Tipo de<br>muestra':                                   |                                                                                                    |                                                                                                    |  |
| Fecha de 21                                                                                                    | 024-06-25                                                                                                    |                                                                                                    | Muestreado                                                  | 66                                                                                                    |                                                                                                    |  |
| la muestra:                                                                                                    |                                                                                                    |                                                                                                    | por":                                                       |                                                                                                    |                                                                                                    |  |
| Fecha de 2                                                                                                    | 024-06-25                                                                                                    |                                                                                                    | Análisis                                                    |                                                                                                    |                                                                                                    |  |
| muestreo':                                                                                                    |                                                                                                    |                                                                                                    | solicitado":                                                |                                                                                                    |                                                                                                    |  |
| Fecha de<br>Inicio del 2024-06-25                                                                                                    |                                                                                                    |                                                                                                    | finalización 2024-06-25<br>del anàlisis:                    |                                                                                                    |                                                                                                    |  |
| Fecha de<br>inicio del 21<br>anàlisis:<br>dentificación del Anim                                                                                                    | ul (si aplica) <sup>1</sup> 1 N/A                                                                                                    |                                                                                                    | del anàlisis:                                               |                                                                                                    |                                                                                                    |  |
| entilo del 21<br>anàlisis:<br>dentificación del Anim<br>CNICA: FLUORESCES<br>ÉTODO: PEE/P/02<br>ENTIFICACIÓN DE L/<br>Código de muestra                                                      | al (si aplica) <sup>1</sup> , N/A.<br>«CIA, CAMARA DE N<br><u>RE</u><br>MUESTRA: M12<br>Parámetros analiz                                                                                                    | EUBAUER<br>SULTADOS DEL AN/<br>rados <u>BESULTA</u>                                                                                                    | del análisis:<br>ÁLISIS HEMOGRA<br>DO LI                    |                                                                                                    | VALOR REFERENCIA<br>CERDO                                                                                                    |  |
| Pecha de<br>inicio del 21<br>anàlisis:<br>dentificación del Anim<br>CNECA: FLUGRESCES<br>ÉTODO: PEC/P/02<br>ENTIFICACIÓN DE L/<br>Código de muestra                                          | al (si apilea) <sup>1</sup> N/A<br>cCIA, CAMABA DE N<br><u>RE</u><br>AMUESTRA: M12<br>Parámetros analiz<br>Wec                                                                                                    | EUBAUER<br>SULTADOS DEL ANA<br>rados <u>BESULTA</u><br>34                                                                                                    | del analisis:<br>ÁLISIS HEMOGRA                             | MA<br>NDADES                                                                                                    | VALOR REFERENCIA<br>CERDO<br>4.00-22.00                                                                                                    |  |
| Pecha de<br>inicio del 21<br>anàlisis:<br>dentitución ed Anin<br>Generative de Constante<br>étodo: PEL/P/02<br>EntificAción DE U/<br>Código de muestra<br>022-24-00013                       | AMUESTRA: M12<br>AMUESTRA: M12<br>AMUESTRA: M12<br>Parametros analiz<br>WRC<br>LTM                                                                                                    | EURAUER<br>SULTADOS DEL ANA<br>rados <u>BESULTA</u><br>34<br>25                                                                                                    | ALISIS HEMOGRA                                              | MA<br>NDADES<br>10'/1<br>10'/1                                                                                                    | VALOR REFERENCIA<br>CERDO<br>4.00-22.00<br>2.30-7.50                                                                                                    |  |
| Precha de<br>inicio del 21<br>análisis:<br>dentificación del Anin<br>Generatives de la constructional<br>dentificación de LU<br>Código de muestra<br>022-24-00013                            | J24-06-25<br>ual (si aplica)*1 N/A<br>vcLia, CAMARA DE N<br>RE<br>A MUESTRA: M12<br>ANALLTO<br>Parámeteros analiz<br>WBC<br>LYM<br>MON                                                                                  | EUBAUER<br>SULTADOS DEL ANA<br>Lados <u>BESULTA</u><br>34<br>35<br>78                                                                                                    | del anàlisis;<br>ÁLISIS HEMOGRA<br>DO UI                    | MA<br>NDADES<br>10 <sup>7</sup> /1<br>10 <sup>7</sup> /1                                                                                                 | VALOR REFERENCIA<br>CERDO<br>4.00-22.00<br>2.50-7.50<br>0.00-0.16                                                                                                    |  |
| Pecha de<br>inicio del 21<br>anàlisis:<br>dentificación del Anim<br>(SRCA: FLUCRESCES<br>ÉTODO: PEL/P/02<br>ENTIFICACIÓN DE U<br>Código de muestra<br>022-24-00013                           | AMUESTRA: M12<br>AMUESTRA: M12<br>ANNALTO<br>Parametros analiz<br>WWC<br>LYM<br>MON<br>GRA                                                                                                    | EURAUER<br>SULTADOS DEL ANA<br>Lados <u>RESULTA</u><br>34<br>34<br>25<br>78<br>21                                                                                                    | del anàlisis:<br>ÁLISIS HEMOGRA<br>DD UI                    | MA<br>10'/1<br>10'/1<br>10'/1<br>10'/1                                                                                                    | YALOR BETERINCIA<br>CERCO<br>4.00-22.00<br>2.30-7.50<br>0.00-0.1A<br>0.60-4.00                                                                                                    |  |
| Pecha de<br>inicio del 21<br>anàlisis:<br>dentificación el Anim<br>dentificación el Anim<br>(SRICA: FLUGERSCES<br>ÉTODO: PEC/P/02<br>ENTIFICACIÓN DE L/<br>Código de muestra<br>022-34-00013 | al (si aplica)*) N/A<br>vCIA, CAMARA DE N<br><u>RE</u><br>A.MUESTRA: M12<br>Parametiros analiz<br>UTM<br>UTM<br>GRA<br>(UTM 5)<br>NON 5                                                                                 | EUBAUER<br>SULTADOS DEL ANI<br>Audes BESULTA<br>34<br>35<br>36<br>37<br>37<br>37<br>37<br>37<br>37<br>37<br>37<br>37<br>37<br>37<br>37<br>37                                                                                                    | del anàlisis;<br>ÁLISIS HEMOGRA<br>IDQ LI                   | MA<br>NDADES<br>10'/1<br>10'/1<br>10'/1<br>10'/1<br>5                                                                                                    | YALOR BITTRENCIA<br>CERDO<br>4.00-22.00<br>7.50-50<br>0.00-0 18<br>0.00-0 10<br>2.0-7.0                                                                                                    |  |
| Pecha de<br>inicio del 2<br>anàlisis:<br>deminicio del Avin<br>Checa FLUGASSCE<br>ÉTODO: PEL/P/02<br>ENTIFICACIÓN DE L/<br>Código de muestra<br>022/24/00013                                 | AMUESTRA: MI2<br>AMUESTRA: MI2<br>AMUESTRA: MI2<br>Parametros analio<br>Web<br>UYM S<br>MON<br>GRA S<br>GRA S                                                                                                    | SULTADOS DEL ANJ<br>SULTADOS DEL ANJ<br>Anj<br>Anj<br>Anj<br>Anj<br>Anj<br>Anj<br>Anj<br>Anj<br>Anj<br>Anj                                                                                                    | del anàlisis:<br>ÁLISIS HEMOGRA                             | MA<br>NDADES<br>10'/1<br>10'/1<br>10'/1<br>10'/1<br>10'/1<br>10'/1<br>5<br>5                                                                             | VALOR RETERINCIA<br>CERDO<br>4.00-22.00<br>3.00-30<br>6.00-30<br>2.5-7.0<br>40.0-85.0                                                                                                    |  |
| Pecha de<br>Inicio del 2<br>analisis:<br>denticación del Anim<br>Cherca: Flucerscer<br>Érodo: PEL/P/02<br>ENTIFICACIÓN DE U<br>Código de muestra                                             | ad (si aplica) 5 N/A<br>sciu, CAMARA DE N<br>RE<br>AMUESTRA: M12<br>Parameteros analiz<br>UTM<br>UTM<br>GRA<br>UTM 5<br>MON 5<br>CRA 5                                                                                  | ACUBAUER<br>SULTADOOS DEL ANJ<br>BESULTA<br>BESULTA<br>BES | del anàlisis;<br>ÁLISIS HEMOGRA<br>DD UI                    | MA<br>10/1<br>10/1<br>10/1<br>10/1<br>10/1<br>10/1<br>5<br>5<br>5<br>5                                                                                   | YALOR REFERENCIA<br>CEREO<br>4.00-22.00<br>3.50-51.0<br>0.00-0.18<br>0.00-0.10<br>2.0-7.0<br>40.0 85.0                                                                                                    |  |
| Pecha de<br>inicio del 2<br>analisis:<br>deminición del Avin<br>Chatca: FLUORESCED<br>ÉTODO: PEL/P/02<br>ENTIFICACIÓN DE L/<br>Código de muestra<br>022-24-00013                             | AMUESTRA: M12<br>MI(si aplica)*) M/A<br>ACUA, CAMARA DE N<br>RE<br>MUESTRA: M12<br>MOUSTRA: M12<br>WIC<br>UTM<br>MON<br>GRA<br>SI<br>GRA S<br>GRA S<br>BIC                                                              | SULTADOS DEL ANU<br>SULTADOS DEL ANU<br>2015<br>2015<br>2015<br>2015<br>2015<br>2015<br>2015<br>2015                                                                                                    | del anàlisis;<br>ÁLISIS HEMOGRA                             | MA<br>107/1<br>107/1<br>107/1<br>107/1<br>107/1<br>5<br>5<br>5<br>5<br>5                                                                                 | YALCE RETERINCIA<br>CURDO<br>4.00-22.00<br>1.50-750<br>0.00-016<br>0.60-400<br>2.0-7.0<br>46.0-45.0<br>3.50-10.00                                                                                                    |  |
| Pecha de<br>Inicio del 2<br>analisis:<br>denticación del Anim<br>Cherca: Flucorisces<br>frodo: PEL/Pic2<br>ENTIFICACIÓN DE L/<br>Código de muestra<br>022-24-00013                           | C24-06-25 st(d) aplica) 5 M/A. wCia, CAMABA DE N RE AMUESTRA: M12 Par/ameteros analiz WBC UTM MON GRA UTM GRA GRA GRA GRA GRA GRA GRA GRA GRA GRA                                                                       | ACUBAUER<br>SULTADOOS DEL ANJ<br>BESULTA<br>BESULTA<br>BES | del anàlisis;<br>ÁLISIS HEMOGRA                             | MA<br>10ADES<br>10'/1<br>10'/1<br>10'/1<br>10'/1<br>10'/1<br>5<br>5<br>5<br>5<br>5<br>5<br>5<br>5<br>5<br>5<br>5<br>5<br>5<br>5<br>5<br>5<br>5<br>5<br>5 | VALOR BETTRINOA<br>CEREO<br>3.000-18<br>0.000-18<br>0.00-08<br>2.0.70<br>0.00-10.00<br>1.00-10.00<br>1.00-10.00<br>1.00-10.00                                                                                                    |  |
| Pecha de<br>Inicio del 21<br>anticio del 21<br>dentificación ef Arim<br>CONCA: FLUORISCED<br>ÉFODO: PECIPIO2<br>RENTIFICACIÓN DE U<br>Código de muestra<br>022-34-00013                      | 2024-00-25<br>alf (si aplica) <sup>1</sup> , N/A<br>VCIA, CAMARA DE N<br>RE<br>A MUESTRA: M12<br>Parámetros analio<br>Parámetros analio<br>VWBC<br>LYM S<br>LYM S<br>MON S<br>GRA S<br>GRA S<br>GRA S<br>GRA S<br>GRA S | EURAUER<br>SULTADOOS DEL ANI<br>SULTADOOS DEL ANI<br>BESULTA<br>30<br>30<br>30<br>30<br>30<br>30<br>30<br>30<br>30<br>30<br>30<br>30<br>30                                                                                                    | del anàlisis;<br>ÁLISIS HEMOGRA                             | MA<br>107/1<br>107/1<br>107/1<br>5<br>5<br>5<br>5<br>5<br>107/1<br>107/1<br>107/1<br>8<br>9<br>9<br>9<br>9<br>9                                          | YALOR BITTSPINCIA<br>CERCO<br>1.00725.00<br>1.00750<br>0.0070<br>1.00750<br>4.0070<br>1.00710<br>1.00710<br>1.00700<br>1.00710<br>1.00700<br>1.007000<br>1.00700<br>1.00700<br>1.00700<br>1.00700<br>1.00700<br>1.00700<br>1.00700<br>1.00700<br>1.00700<br>1.00700<br>1.00700<br>1.00700<br>1.00700<br>1.007000<br>1.00700<br>1.0070000000000 |  |

# 4.16. SOLICITAR RECTIFICACIÓN DE INFORME DE RESULTADOS

En caso de que el cliente detecte algún error o desviación en el informe de resultados, podrá solicitar la rectificación del mismo, para lo cual debe seguir el siguiente procedimiento.

- 1. En la orden de trabajo seleccionada, pulse el botón <sup>(2)</sup> "Editar orden" para acceder a los detalles de la misma.
- 2. En pestaña Resultados, pulse el botón 🙂 "Solicitar Rectificación".

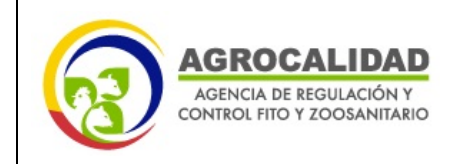

**3.** En la ventana emergente, detallar los motivos para la solicitud de rectificación del informe de resultados, mensaje que será enviado al laboratorio.

|               |                           |                     | Direcciór           | de Diagnóstico Animal |                    | PGC/LA/03-F022      |   |
|---------------|---------------------------|---------------------|---------------------|-----------------------|--------------------|---------------------|---|
| 63            | AGROCALI                  | Solicitar rectifica | ción                |                       | ×                  | Rev. 1              |   |
| 0             | CONTROL FITO Y 2005       |                     |                     |                       |                    | OT-LRN-P-17-24-0001 | 9 |
|               |                           | Comentarios *       |                     |                       |                    | Publicada           |   |
| Formulario de | e registro de datos (Auto |                     |                     |                       | •                  |                     |   |
|               |                           |                     |                     |                       | w                  |                     |   |
| 😡 Datos ge    | enerales 🔄 Atribute       |                     |                     |                       |                    |                     |   |
| Lista de      | informes de resultado     |                     |                     |                       | Registrar Cancelar |                     |   |
| ID            | Descripción informe       |                     | Fecha               | Comentario Sustituye  | Estado             | Opciones            |   |
| 1544          | Informe                   |                     | 2024-06-25 15:13:58 |                       | Publicado          | A 😐                 |   |
|               |                           |                     |                     |                       |                    |                     |   |
|               |                           |                     |                     |                       |                    |                     |   |

4. Pulse el botón "Registrar".

**IMPORTANTE**: La solicitud de rectificación del informe de resultados se podrá realizar **una sola vez.** 

El estado de la orden de trabajo cambiará a Por rectificar.

En caso que la rectificación sea procedente, el sistema notificará al usuario la publicación del nuevo informe mediante correo electrónico y se habilitará la descarga del informe rectificado, quedando registrado el proceso en "Auditoría eventos".

**NOTA:** En el caso de los Laboratorios de Diagnóstico Animal, los informes de resultados de análisis de cliente externo con resultados positivos no se publican en el Sistema LIMS, sino se envían a la Coordinación de Sanidad Animal. Por lo que en caso de que se requiera que el informe sea rectificado, se debe solicitar al responsable técnico del laboratorio correspondiente mediante correo electrónico.